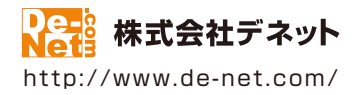

# かんたん商人 パソコンでタイムカード管理

# 取扱説明書

製品ご利用前に必ずお読みください

| 動作環境・インストール/アンインストール方法・<br>起動方法・アップデート方法・・・・・・・・・・・・・・・・・・・・・・・・・・・・・・・・・・・・ |
|------------------------------------------------------------------------------|
| ┃ 画面の説明・・・・・・10~14                                                           |
|                                                                              |
| ダウンロードサービスのご利用方法63~65                                                        |
| よくあるお問い合わせ                                                                   |
| お問い合わせ窓口                                                                     |
| ※お問い合わせの際は、ユーザー登録が必須となります。<br>※冊子取扱説明書に貼付されているシリアルナンバーが必要になります。              |
| ユーザー登録はこちら http://www.de-net.com/user/                                       |

| 動作環境・ご注意          | 2   |
|-------------------|-----|
| インストール・アンインストール方法 | 3~6 |
| 起動方法              | 7~8 |
| ソフトウェアのアップデートについて | 9   |

| メイン画面 | 10~11 |
|-------|-------|
| 管理者画面 | 12~14 |

#### 勤怠管理をはじめる前の準備(各情報の登録・設定)

| グループ情報の登録 | 15~16 |
|-----------|-------|
| 従業員情報の登録  | 17~19 |
| 管理者設定を行う  | 20~21 |

#### 出勤・退勤を記録する

| 出勤を記録する(Felicaを使用)   | 22 |
|----------------------|----|
| 出勤を記録する(手入力で記録)      | 23 |
| 休憩開始を記録する(Felicaを使用) | 24 |
| 休憩開始を記録する(手入力で記録)    | 25 |
| 休憩終了を記録する(Felicaを使用) | 26 |
| 休憩終了を記録する(手入力で記録)    | 27 |
| 退勤を記録する(Felicaを使用)   | 28 |
| 退勤を記録する(手入力で記録)      | 29 |
|                      |    |

#### その他の機能・操作説明

| 勤怠データを追加する         | 30~33 |
|--------------------|-------|
| 勤怠データを編集する         | 34~35 |
| 勤怠データを削除する         | 36~37 |
| 勤怠データをCSVファイルで出力する | 38~39 |
| 勤怠データを印刷する         | 40~42 |
| 従業員情報を編集する         | 43~44 |
| 従業員情報を削除する         | 45~46 |
| 従業員情報をCSVファイルで出力する | 47~48 |
| 従業員情報を印刷する         | 49~50 |
| グループ情報を編集する        | 51~52 |
| グループ情報を削除する        | 53~54 |
| バックアップファイルを作成する    | 55~56 |
| バックアップファイルから復元する   | 57~58 |
| 自動バックアップから復元する     | 59~60 |
| 選択した自動バックアップを削除する  | 61~62 |
| ダウンロードサービスのご利用方法   | 63~65 |
| よくあるお問い合わせ         | 66~71 |
| お問い合わせ窓口           | 72~73 |

1

## 動作環境・ご注意

#### ■ 動作環境

| 対応PC     | メーカーサポートを受けられる Windows パソコン                                               |
|----------|---------------------------------------------------------------------------|
|          | ● Mac には対応しておりません。                                                        |
| OS       | Windows 8 / 7 / Vista / XP                                                |
|          | ● Mac OS には対応しておりません。                                                     |
|          | ● 日本語版 OS の 32 ビット版専用ソフトです。● Windows 8 / 7 64 ビットでは、WOW64(32 ビット互換モード ) で |
|          | 動作します。 🦲 Windows 8 では、デスクトップモードのみ対応です。 号 Windows 8.1 Preview 版で動作確認済みです。  |
|          | ● OS が正常に動作している環境でお使いください。                                                |
|          | ●対応 OS の動作環境を満たした環境でのご利用が前提となります。●最新のサービスパック及びアップデートがされて                  |
|          | いる環境でお使いください。● Server OS には対応しておりません。● 管理者権限を持ったユーザーでお使いください。             |
|          | ●マイクロソフトのサポート期間が終了している OS での動作は保証いたしません。                                  |
| CPU      | Intel プロセッサ 1GHz 以上(または同等の互換プロセッサ)                                        |
| メモリ      | 1GB 以上 (Windows 8 / 7 64bit の場合、2GB 以上)                                   |
| ディスプレイ   | 1024×768 以上の解像度で色深度 32bit True color 以上表示可能なもの                            |
| CD-ROM   | 倍速以上                                                                      |
| ハードディスク  | 1GB 以上の空き容量 (インストール時)                                                     |
|          | ● これ以外にシステムドライブ上にデータ保存の為の空き容量が必要となります。                                    |
| プリンター    | 対応 OS 上で正常動作する A4 サイズに印刷可能なレーザープリンターもしくはインクジェットプリンター                      |
|          | ● 一部のプリンターではパソコンとの組み合わせ等により、対応用紙サイズであっても印刷できない場合もあります。                    |
|          | (複合機等の特殊な構造をしたプリンター等で発生しやすい現象となっております。)                                   |
| カードリーダー  | PaSoRi(Felica 対応カードリーダー)                                                  |
| 対応ファイル形式 | <出力形式> CSV                                                                |
| その他      | インターネット接続必須                                                               |
|          | PDF マニュアルの閲覧ソフトのインストール、NFC ボートソフトウェアのインストール、本ソフトに関する最新情報の                 |
|          | 確認やパッファートを行っ際、インターネット環境が必要となります。                                          |
|          | ●最新のNFCボートソフトウェアかインストールされ止常に動作している必要があります。                                |
|          | ● NFC ボートソフトウェアは、付属していないためソニー株式会社様が運営する日本国内のソニーグループの                      |
|          | ボータルサイト "Sony Japan(http://www.sony.co.jp/)" でダウンロードしていただく必要があります。        |

Windows対応のサウンド・カードまたはオーディオ・インターフェース、並びに正常に再生できる環境が必要です。

#### ■ご注意

●パソコンのパフォーマンスやプリンターとの組み合わせによっては、正常に印刷を行うことができない場合があります。

- ●プリンタードライバーやプリンターを動かす為のソフトウェア、Windows OS 等は更新した状態でお使いください。
- ●プリンターによっては印刷可能領域に収まらずに一部欠けて印刷される可能性があります。

●各種ソフトウェア、またパソコン本体を含む各種ハードウェアについてのお問い合わせや サポートにつきましては、各メーカーに直接お問い合わせください。

●ユーザーサポートの通信料・通話料はお客様の負担となります。(サポート料は無料です) 本ソフトの動作以外のご質問や各種専門知識などのお問い合わせには、お答えできない場合があります。 その他ご不明な点などはユーザーサポートまでお問い合わせください。 また、お問い合わせ内容によっては返答までにお時間をいただくこともあります。予めご了承ください。

●本ソフトは1台のパソコンにインストールして利用することができます。本ソフトを複数のパソコン上で使用するには台数分の ライセンスを必要とします。同一パソコン内に2重にインストールすることはできません。

●本ソフトにはネットワーク上でデータを共有する機能はありません。また、ネットワークを経由してソフトを使用することはできません。 ●他のソフトとの互換性はありません。

●本ソフトを著作者の許可無く賃貸業等の営利目的で使用することを禁止します。

改造、リバースエンジニアリングすることを禁止します。

●本ソフトを運用された結果の影響につきましては、弊社は一切の責任を負いかねます。

また、本ソフトに瑕疵が認められる場合以外の返品はお受け致しかねますので予めご了承ください。

●著作者の許諾無しに、画像・イラスト・文章等の内容全て、もしくは一部を無断で改変・頒布・送信・転用・転載等は法律で禁止されております。

 Microsoft、Windows、Windows 8、Windows 7、Windows Vista、Windows XP、Excel は米国 Microsoft Corporationの米国及びその他の国 における登録商標または商標です。

- ●Pentium はアメリカ合衆国および他の国における Intel Corporation の登録商標または商標です。
- Mac、Mac OS は、米国および他国の Apple Inc. の登録商標です。
- ●「FeliCa」は、ソニー株式会社が開発した非接触 IC カードの技術方式です。
- ●「FeliCa」は、ソニー株式会社の登録商標です。
- ●「PaSoRi(パソリ)」はソニー株式会社の登録商標です。
- ●「Suica」は東日本旅客鉄道株式会社の登録商標です。
- ●「PASMO」は、株式会社パスモの登録商標です。

インストール・アンインストール方法

### インストール方法

お使いのパソコンに『パソコンでタイムカード管理』をインストールします。

InstallShield(R) ウィザードは、ご使用のコンピュータへ パソコンで タイムカード管理 をインストールします。「次へ」をクリックして、続 行してください。

警告:このブログラムは、著作権法および国際協定によ って保護されています。

次へ(N) >

キャンセル

次へ ボタン

をクリック!

インストールする前に・・・ 本ソフトをインストールする前に、次の項目をご確認ください。 ハードディスクの空き容量 ハードディスクの空き容量が1GB以上必要(左記以外にシステムドライブ上にデータ保存の 為の空き容量が必要)です。 管理者権限について インストールするパソコンの管理者権限を持っているユーザーがインストールを行ってください。 ーアプリケーションソフトの停止 インストールする前にウィルス対策ソフトなどの常駐ソフトや他のアプリケーションを停止して ください。 ※WindowsOSやお使いのパソコンそのものが不安定な場合も、正常にインストールが行われない場合があります。 「パソコンでタイムカード管理」 パソコンでタイムカード管理 - InstallShield Wizard 手順1 パソコンでタイムカード管理用のInstallShield ウィザードへようこ のセットアップがはじまります

> CD-ROMが認識されましたら、 自動でセットアップが始まります。 左のような画面が表示されますので、 内容を確認して次へボタンをクリックします。

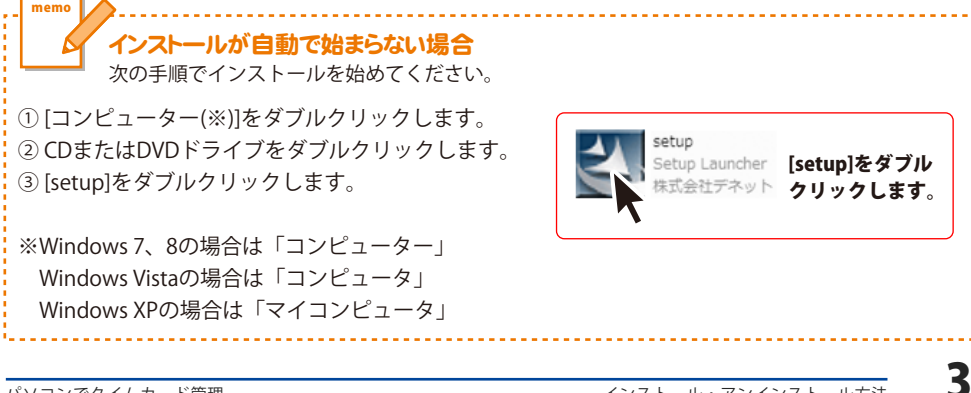

# インストール・アンインストール方法

| 使用許諾契約                                                                                                    |
|----------------------------------------------------------------------------------------------------|
| 次の使用許諾契約書を注意深くお読みください。                                                                                                    |
| 使用許諾契約書                                                                                                    |
| この使用許諾書は、本製品および、関連資料をご使用するにあたっての条件を<br>定めたもので、株式会社デネットとお客様との間で交わされる契約です。                                                                                                    |
| お客様は、使用許諾契約書をお読みの上、同意いただける場合は<br>【使用許諾契約の条項に同意します】にチェックをつけ、「次へ」ボタン<br>客押してソフトウェアをインストールして下さい。                                                                                                    |
| 「使用許諾条件」に同意された場合のみ、ソフトウェアをインストールして                                                                                                    |
|                                                                                                    |
| Installshiel スト、小スフ<br>をクリックト ジャ(N)、まったい                                                                                                    |
|                                                                                                    |
| 岁 パソコンでタイムカード管理 - InstallShield Wizard                                                                                                    |
| インストール先のフォルダ<br>このフォルダにインストールする場合は、「たべ」をグリックしてください。 別のフォルダにイ<br>ンストールする場合は、「変更」をグリックします。                                                                                                    |
| パンコンでタイムカード管理のインストール先:<br>C:¥Program Files¥De-Net¥TimeRecorder¥ 実定(C)                                                                                                    |
|                                                                                                    |
|                                                                                                    |
|                                                                                                    |
|                                                                                                    |
| 次へ ボタン                                                                                                    |
| Installshiel<br>をクリック!<br>「次へ(N)>、 キャンセル                                                                                                    |
|                                                                                                    |
| 👷 パソコンでタイムカード管理 - InstallShield Wizard                                                                                                    |
| プログラムをインストールする準備ができました。                                                                                                    |
| インストールの設定を参照したり変更する場合は、「戻る」をクリックしてください。「キャンセル」をク<br>リックすると、ウィザードを終了します。                                                                                                    |
|                                                                                                    |
| 現在の設定:                                                                                                    |
| 現在の設定:<br>セットアップ タイプ:<br>標準                                                                                                    |
| 現在の設定:<br>セットアップタイプ:<br>標準<br>インストール先フォルグ:<br>C&Frogram Files¥De-Net¥TimeRecorder¥                                                                                                    |
| 現在の設定:<br>セッドアップタイプ:<br>標準<br>インストール先プルルグ:<br>C¥Program Files¥De-Net¥TimeRecorder¥<br>ユーッグ情報:<br>マージ:                                                                                                    |
| 現在の設定<br>セッアップタイプ:<br>標準<br>インストール先プォルダ:<br>C ¥Program Files¥De-Net¥TimeRecorder¥<br>ユーゲ情報:<br>名前:<br>                                                                                                    |
| 現在の設定:<br>セッドアップタイプ:<br>構築<br>インストール先プォルダ:<br>CVFrogram Files¥De-Net¥TimeRecorder¥<br>ユーザ情報:<br>名前:<br>インストーール<br>ボタン                                                                                                    |
| 現在の設定:<br>セッドアップタイプ:<br>標準<br>インストール先プォルダ:<br>CYFroran Files VD=-Net V TimeRecorder V<br>ユープ 情報:<br>名前:<br>ヘン<br>オンストール<br>ボタン<br>をクリック!                                                                                                    |
| 我の設定<br>セッドアップタイジ:<br>増増<br>インストール先フォルジ:<br>OFFrorram Files/Uo=Net/TimeRecorder/<br>コーパチ部:<br>クロー<br>クリック!<br>レインストール<br>オタンフル<br>センストール<br>オタンフル<br>センストール<br>キャンセル<br>レーンストール<br>マンフスタームカード管理 - InstallShield Wizard                                                                                                    |
| 我立の設定:<br>セッドマップタイナ:<br>増厚<br>インストール先フォルダ:<br>C 4Frooran Files/US-Net#TimeRecorder¥<br>コーツf RR:<br>名前:<br>インストールレ<br>ボタン<br>を行い、<br>オタンセル<br>セッシセル<br>レーンでタイムカード管理 - InstallShield Wizard                                                                                                    |
| <ul> <li>現在の設定:</li> <li>セットアップタイグ:<br/>標準</li> <li>インストール先フォレダ:<br/>GVFrogram Files ¥De-Net¥TimeRecorder¥</li> <li>ユーゲ情報:<br/>名前:</li> <li>インストールボタン<br/>をクリック!</li> <li>パソコンでタイムカード管理 - InstallShield Wizard</li> <li>AssailShield ウィザードを光了しました</li> </ul>                                                                                                    |
| <ul> <li>         根在の設定         <ul> <li>             やパアッグタグ:<br/>様様</li></ul></li></ul>                                                                                                    |
| <ul> <li>根立の設定</li> <li>ビッドアップタイブ:<br/>博羅</li> <li>インストール先フルグジ:<br/>OFFroursan Files ¥Da-Net¥ TimeRecorder¥</li> <li>ングド和のは、ボタン</li> <li>インズトール、ボタン</li> <li>オン・</li> <li>インストール、ボタン</li> <li>インストール、ボタン</li> <li>インストール、「マントード」</li> <li>イントール、おした、「ディ」を引くの一下登録 を正常に、<br/>イントール、おした、「ディ」を引いた、ウィザードを続くしてく<br/>ない、</li> </ul>                                                                                                    |
| <ul> <li>株立の設定</li> <li>ビットアップタイブ:<br/>博理</li> <li>インストール先フォルグ:<br/>CVFrogram Files VDe-NetV TimeRecorder¥</li> <li>ニッドロンマケイムカード管理 - InstallShield Wizard</li> <li>パンコントール(<br/>キャンセル)</li> <li>パンコントクイムカード管理 - InstallShield Wizard</li> <li>パンコントクイムカード管理 - InstallShield Wizard</li> <li>MatallShield ウィザードを発了しました</li> <li>MatallShield ウィザードを発行してくたい、ウィザードを終了してくたい、<br/>たちい。</li> </ul>                                                                                                    |
| 現立の超定<br>で、パアップタイグ:<br>構<br>インストール党フルグ:<br>CVFrogram Files WDe-NetW TimeRecorderW<br>コーザ結果<br>含約:<br>ペー・<br>アンストール<br>オンフトール(オンタン)<br>インストール(マーレーン)<br>インストール(マーレー)<br>インストール(マーレーン)<br>インストール(マーレー)<br>インストール(マーレー)                                                                                                    |
| 株立の設定<br>マ・パマップタイナ:<br>増厚<br>インストール先フォルグ:<br>C SFroran Files ÜDe-Net# TimeRecorder¥<br>ユーザ語:<br>され:<br>され:<br>クロ<br>クレンストールル ボタン<br>インストール(<br>オッンセル)<br>インストール(<br>オッンセル)<br>インストール(<br>オッレー)<br>インストール(<br>オッレー)<br>インストール(<br>オッレー)<br>インストール(<br>オッレー)<br>インストール(<br>オット)<br>インストール(<br>オット)<br>インストール(<br>オット)<br>インストール(<br>オット)<br>インストール(<br>オット)<br>インストール(<br>オット)<br>インストール(<br>オット)<br>インストール(<br>オット)<br>インストート(<br>オット)<br>インストート(<br>オット)<br>インストール(<br>オット)<br>インストート(<br>オット)<br>インストート(<br>オット)<br>インストート(<br>オット)<br>インストート(<br>オット)<br>インストート(<br>オット)<br>インストート(<br>オット)<br>インストート(<br>オット)<br>インストール(<br>オット)<br>インストート(<br>オット)<br>インストール(<br>オーレ)<br>インストート(<br>オーレ)<br>インストー)<br>インストール(<br>オーレ)<br>インストー)<br>インストート(<br>オーレ)<br>インストー)<br>インストー |
| せいりつうちくけ:<br>増厚<br>インストール先フォルジ:<br>O #Froran Files Übe-Net TimeRecorder¥<br>コーザ語:<br>る前:<br>クロンストールレ<br>ボタン<br>ケクリック!<br>パンストールレ<br>オッンセル<br>センフトール(キッンセル)<br>キャンセル<br>マンフトール(キャンセル)<br>マンフトール(キャンセル)<br>マンフトール(キャンセル)<br>マンフトール(キャンセル)<br>マンフトール(キャンセル)<br>マンフトール(キャンセル)<br>マンフトール(オンロー)<br>マンフトール(オンロー)<br>マンフトー)<br>マンフトール(オンロー)<br>マンフトール(オンロー)<br>マンフトール(オンロー)<br>マンフトール(オンロー)<br>マンフトール(オンロー)<br>マンフトール(オンロー)<br>マンフトール(オンロー)<br>マンフトー)<br>マンフトール(オンロー)<br>マンフトール(オンロー)<br>マンフトー)<br>マンフトール(オンロー)<br>マンフトール(オンロー)<br>マンコー)<br>マンフトール(オンロー)<br>マンフトール(オンロー)<br>マンコー)<br>マンコー)<br>マン                                                                                                    |
| R2の設定     EviProJ39(J:         #                                                                                                    |

#### 手順2 使用許諾契約の内容を確認します

使用許諾契約書の内容を確認し、 使用許諾契約の条項に同意しますをクリックして 選択した後、次へ ボタンをクリックしてください。

#### 手順3 インストール先を確認します

インストール先を変更することができます。 変更しない場合は 次へ ボタンをクリックして ください。 インストール先を変更する場合は 変更 ボタンを クリックして、インストール先を選択してから、 次へ ボタンをクリックしてください。 通常はインストール先を変更しなくても問題は ありません。

#### 手順4 インストールの設定内容を 確認します

インストール先等の情報が表示されます。 確認を行い、インストールを行う場合は インストール ボタンをクリックしてください。

#### 手順5 インストール完了です

インストールが正常に終了すると左のような 画面が表示されます。

内容を確認して、完了 ボタンをクリックして ください。

Δ

インストール・アンインストール方法

#### アンインストール方法

お使いのパソコンから『パソコンでタイムカード管理』をアンインストール(削除)します。

本ソフトを完全に終了して、 タスクバーの左下あたりにマウスカーソルを合わせます。

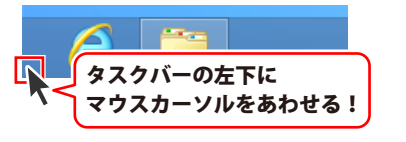

小さいスタート画面が表示されますので、右クリックをして、表示されるメニューから

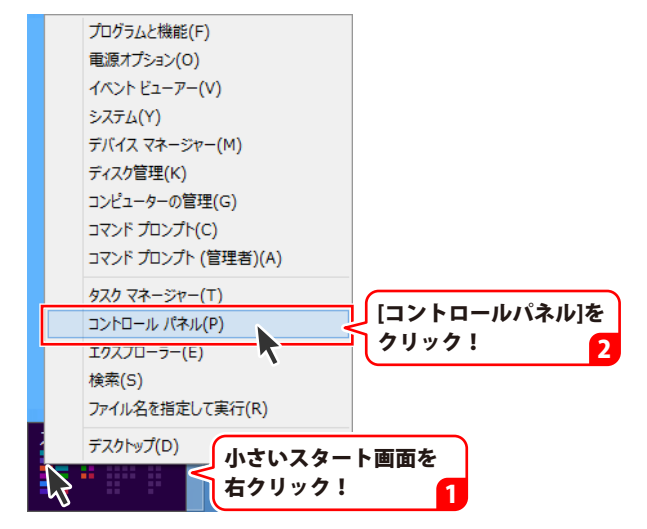

「コントロールパネル」→「プログラムのアンインストール」で 一覧表示されるプログラムの中から「パソコンでタイムカード管理」を選択して「アンインストール」 をクリックすると、確認メッセージが表示されますので、はいボタンをクリックすると アンインストールが実行されます。

※Windows OSが7の場合、 State ボタン→「コントロールパネル」→ 「プログラムのアンインストール」を選択してアンインストールを行ってください。

※Windows OSがVistaの場合、 Windows OSがVistaの場合、 ボタン→「コントロールパネル」→ 「プログラムのアンインストールと変更」を選択してアンインストールを行ってください。

※Windows OSがXPの場合、[スタート]ボタン→「コントロールパネル」→「プログラムの追加と削除」 を選択してアンインストールを行ってください。

5

# インストール・アンインストール方法

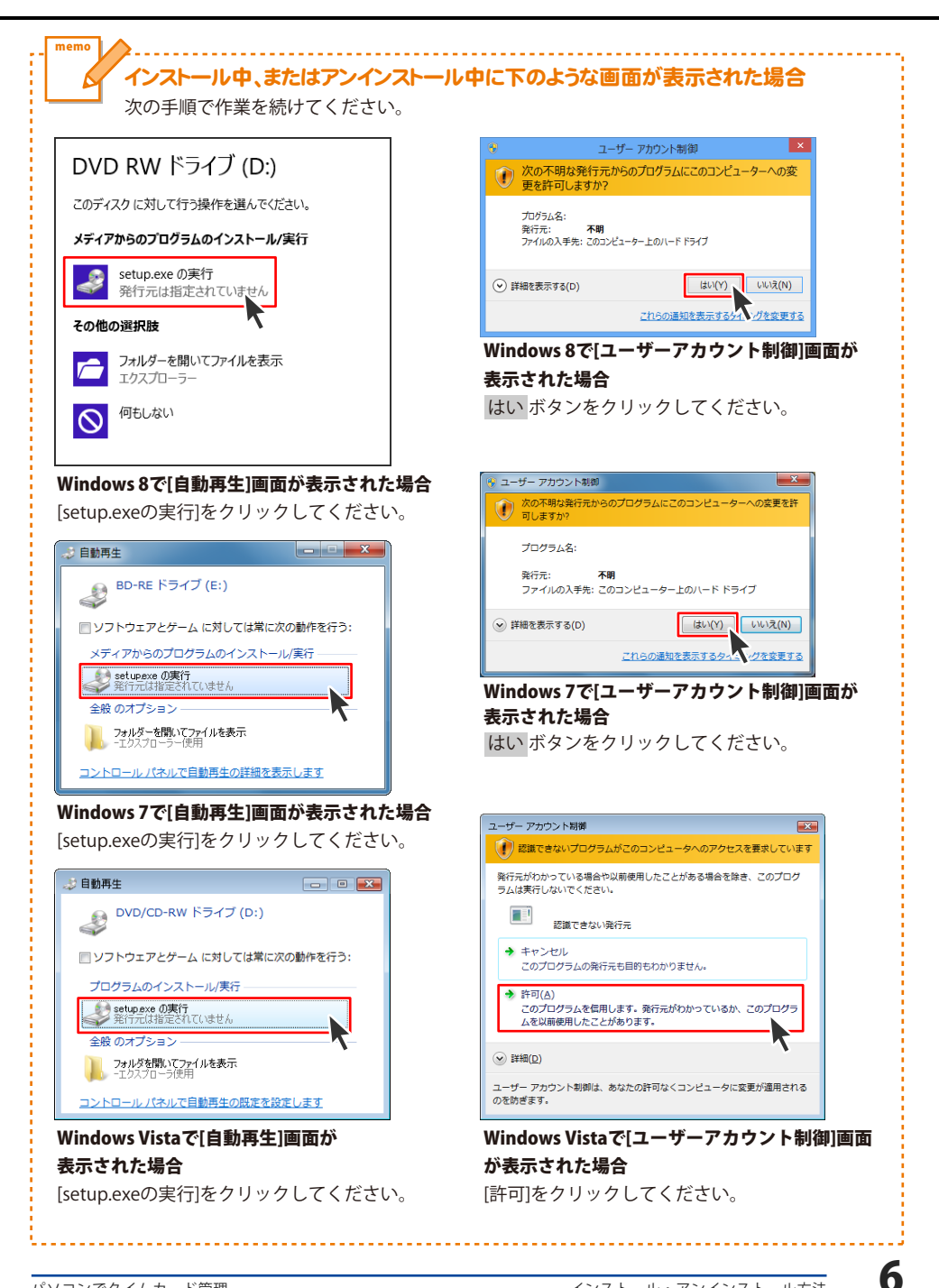

# 起動方法

### スタート画面(Windows 8)からの起動

| image: big internet big loop internet big loop              | マロンをサイムカード         ディイント         デジ         パールペート           ジョンをサイムカード         ジョン         メモ株         ジョージングリンジョン           ジョン         メモ株         ジョージングリンジョン           ジョン         メモ株         ジョージングリンジョン           シアング・ダインカード         ジョン         原志の プリブシム           シアング・グリンジョン         パート ナズクトウブ         ジョージン         コントロール / イネ)           シアング・ジョン         パート シズクトウジ         ジョージン         コントロール / イネ)           Windows Latellife         ジョン         フレニーター           Windows Latellife         ジョン クイ・シア・         Windows Latellife         ジョン クイ・シア・           Windows Latellife         ジョン クイ・シア・         Windows Latellife         ジョン クイ・シア・                                                                                                    |
|----------------------------------------------------------------------------------------------------|----------------------------------------------------------------------------------------------------|
| Internet Explorer       グリック!         Poople       クリック!         SkyDrive       デニージング         No/A-       マーク・シング         マーク・ム       ジーク・ム         メーク・ム       ジーク・ム         Alpha       オーク・ム         Alpha       メーク・ム         Alpha       メーク・ム         Alpha       メーク・ム         Alpha       マーク・         Alpha       マーク・         Alph                                                                                                    | Cy2D+28-4(Lb)=F         マリンフトライ         マリンフトライ         マリンフトライ         マリンフトライ         マリンフトライ           Cy2D+29-4(Lb)=F         マリンフトライ         マリンフトライ         マリンフトライ         マリンフトライ         マリンフトライ           Cy2D+29-4(Lb)=F         マリンフトライ         マリンフトライ         マリンフトライ         マリンフトライ         マリンフトライ         マリンフトラー           Cy2D+29-4(Lb)=F         マリンフトラー         アント         アント         マリンフト         マリンフレ         マリンフト           Nindows Sourceal         マリンフト         Windows Shell         マリング・         アント         アント         アント           Windows Sourceal         マリング・         Windows Shell         マリング・         アント         アント         アント                                                                                                    |
| Propie     Propie     Prop | CYD E94(1.5)-1<br>ほうかそコット<br>しいたって、<br>パンパーマンパーレーン・<br>パンパーマンパーレーン・<br>パンパーマンパーレーン・<br>パンパーマンパーレーン・<br>パンパーマンパーマンパーマンパーマンパー<br>パンパーマンパーマンパーマンパーマンパー<br>パンパーマンパーマンパーマンパーマンパー<br>パンパーマンパーマンパーマンパーマンパー<br>パンパーマンパーマンパーマンパー<br>パンパーマンパーマンパーマンパー<br>パンパーマンパーマンパーマンパー<br>パンパーマンパーマンパーマンパー<br>パンパーマンパーマンパーマンパー<br>パンパーマンパーマンパー<br>パンパーマンパーマンパー<br>パンパーマンパーマンパー<br>パンパーマンパー<br>パンパーマンパー<br>パンパーマンパー<br>パンパーマンパー<br>パンパーマンパー<br>パンパーマンパー<br>パンパーマンパー<br>パンパーマンパー<br>パンパーマンパー<br>パンパー<br>パンパーマンパー<br>パンパー<br>パー<br>パンパー<br>パー<br>パー<br>パー<br>パー<br>パー<br>パー<br>パー<br>パー<br>パー |
| SkyChine         Sur_>>>0         Sur_>>>0         Windows           Image: Surger Surger Sur                                                                       | リテート デスクトゥグ         ロー・コンパトック           inipeling Tool         ロ         ワートドクト         ロー・ル・パネ)           Windows FAX とス         Windows Eleberth         ロー・レー・パット         ロー・ル・パネ)           Windows FAX とス         Windows Eleberth         ロー・レー・レー・レー・レー・レー・レー・レー・レー・レー・レー・レー・レー・レー                                                                                                    |
| implication     hyper     implication     implication     implicati                                                                                                    | nipping Tool <u></u> ワード(やド <u></u> フンドロール / ス/<br>Vindows FAX Z <u>Windows 簡単短件</u> <u></u> フンドローター<br>ヤン<br>Vindows Journal <u></u> Windows 音声短調 <u></u> ワクス マネージャー<br>Vindows Media <u> K大和</u> <u></u> アノ化える年度学                                                                                                    |
| Image: hyperbolic system         System         System                                                                                                    | Windows FAX とス<br>** Windows 和単語作 い ロンピューター<br>** Windows Ball の の の の の の の の の の の の の の の の の の                                                                                                    |
| ▶ <sup>4</sup> - <u></u> <sup>1</sup> - <u></u> <sup>1</sup> <u></u> <sup>1</sup> - <u></u> <sup>1</sup> <del></del> <sup>1</sup> <del></del> <sup>1</sup> <del></del> <sup>1</sup> <del></del> <sup>1</sup> <del></del> <sup>1</sup> <del></del> <sup>1</sup> <del></del> <sup>1</sup> <del></del> <sup>1</sup> <del></del> <sup>1</sup> <del>1</del> <del>1</del> <del>1</del> <del>1</del> <del>1</del> <del>1</del> <del>1</del> <del>1</del> <del>1</del> <del>1</del>                                                                                                    | Vindows Journal 👔 Windows 音声認識 📻 タスクマネージャー<br>Vindows Media 📼 核大線 💳 ファル名を指定                                                                                                    |
| ۲۰۶ <mark>۲۰</mark> ۲۰۶<br>۲۰۰ – ۲۰۰ – ۲۰۰                                                                                                    | Vindows Media 🔽 拡大鏡 💳 ファイル名を指定                                                                                                    |
|                                                                                                    | tayer 😪 📶 期行                                                                                                    |
|                                                                                                    | PS ビューアー 🚽 スクリーン キーボード 🕐 ヘルプとサポート                                                                                                    |
| 100 In In In In In In In In In In In In In                                                                                                    | サンドレコーダー 🔂 ナレーター                                                                                                    |
| <ul> <li>デスクトップ</li> <li>数</li> </ul>                                                                                                    | 女式入力パネル<br>Windows システム ツール                                                                                                    |
| 🔅 蘒 🗖 🖓                                                                                                    | ステップ記録ツール Windows Defender                                                                                                    |
|                                                                                                    | Nindows<br>PowerShell                                                                                                    |
| E 17-7 E 19                                                                                                    | 接  Windows 転送ツー ル                                                                                                    |

タスクバーの左下あたりにマウスカーソルをあわせます。

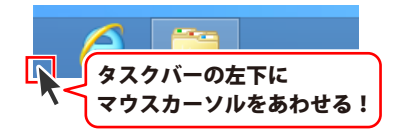

小さいスタート画面が表示されますので、クリックをします。

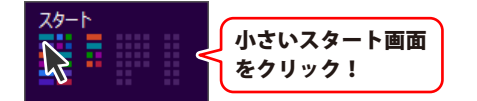

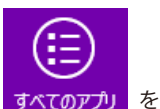

スタート画面が表示されますので、スタート画面上で右クリックして、<mark>すべてのアプノ</mark>な クリックします。「De-Net」→「パソコンでタイムカード管理」 をクリックしますと、 本ソフトが起動します。

# 起動方法

#### スタートメニュー (Windows 7、Vista、XP) からの起動

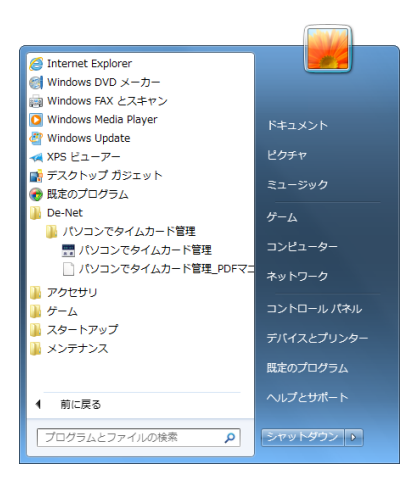

※Windows OSが7の場合、 Since ボタンをクリックして 「すべてのプログラム」→「De-Net」→「パソコンでタイムカード管理」とたどって 「パソコンでタイムカード管理」をクリックしますと、本ソフトが起動します。

※Windows OSがVistaの場合、 ボタンをクリックして 「すべてのプログラム」→「De-Net」→「パソコンでタイムカード管理」とたどって 「パソコンでタイムカード管理」をクリックしますと、本ソフトが起動します。

※Windows OSがXPの場合、[スタート]ボタンをクリックして 「すべてのプログラム」→「De-Net」→「パソコンでタイムカード管理」とたどって 「パソコンでタイムカード管理」をクリックしますと、本ソフトが起動します。

#### デスクトップショートカットからの起動

正常にインストールが完了しますと、デスクトップに下の様なショートカットアイコンができます。 ダブルクリックをすると、ソフトが起動します。

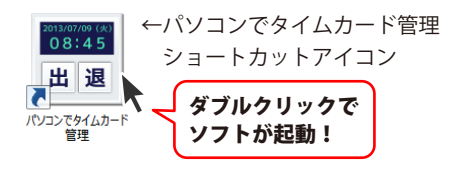

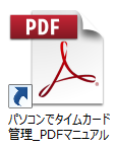

←パソコンでタイムカード管理 PDFマニュアル ショートカットアイコン

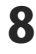

#### ソフトウェア最新版について

下記、弊社ホームページよりソフトウェアの最新情報をご確認ください。 ソフトウェア最新版をホームページよりダウンロードを行い、お客様がお使いのソフトウェアを 最新のソフトウェアへ更新します。ソフトウェア最新版をご利用いただくことで、より快適に 弊社ソフトウェアをご利用いただけます。

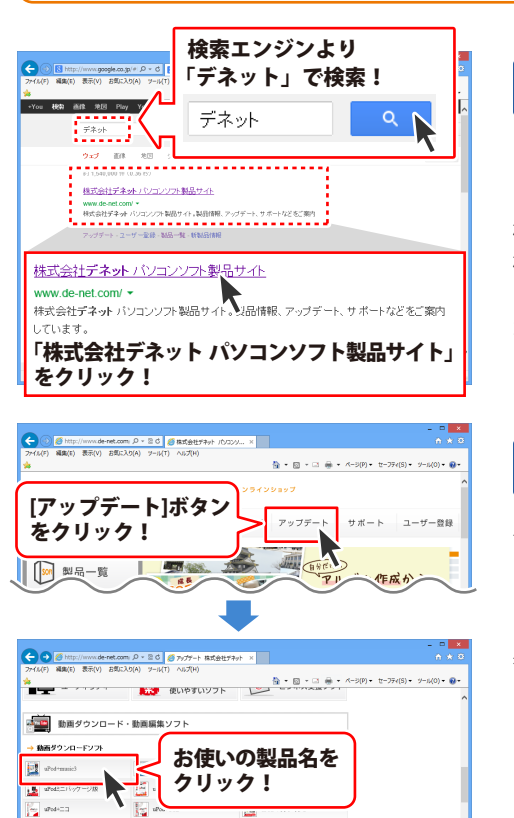

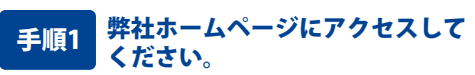

[弊社ホームページ] http://www.de-net.com/

検索エンジンで「デネット」と入力して 検索を開始すると、 「株式会社デネット パソコンソフト製品サイト」 が表示されますので、クリックしてください。

#### 手順2 アップデートページを開いて アップデート状況を確認します

弊社ホームページが表示されましたら、画面上部 にある[アップデート]ボタンをクリックして、 アップデート情報ページを開いてください。 アップデート版を公開している製品一覧が 表示されますので、お使いの製品名を クリックしますと、ダウンロードするページを ご案内します。

※アップデート版を公開していない製品は 一覧に掲載されていませんので、アップデート する必要はありません。

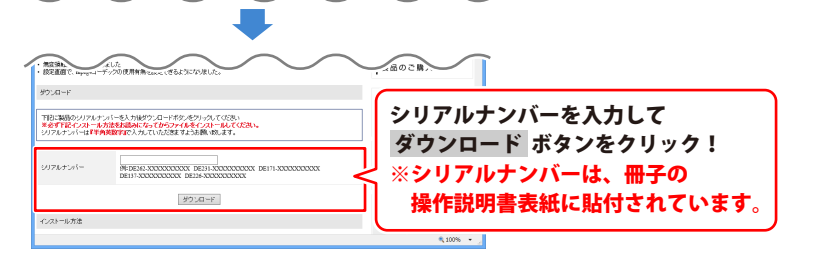

g

### メイン画面

「パソコンでタイムカード管理」を起動(方法は7~8ページ参照)すると下のような画面が表示されます。

|   | パソコンでタイムカー             | 卡管理                 |
|---|------------------------|---------------------|
|   | 2013/07<br><b>15</b> : | ∞<br>7/16(火)<br>:55 |
|   | 出勤                     | <b>退勤</b>           |
|   | <b>休憩開始</b><br>②       | 休憩終了                |
| ŧ | 入力(カードを持っていない場合)       | 管理者画面               |

2013/07/17(水) **09:27** 

**時刻&メッセージ表示欄** 時刻とメッセージが表示されます。

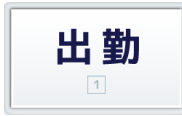

#### 出勤

クリック、またはキーボードの[1]を押すと、 赤い枠で囲まれます。 この状態で、Felica(「Suica」や「PASMO」など の非接触ICカード)を読み込む、または 手入力で登録すると、出勤が記録されます。 ※Felicaを読み込むには、 PaSoRi(Felica対応カードリーダー)が 必要です。

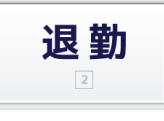

#### 退勤

クリック、またはキーボードの[2]を押すと、 赤い枠で囲まれます。 この状態で、Felica(「Suica」や「PASMO」など の非接触ICカード)を読み込む、または 手入力で登録すると、退勤が記録されます。 ※Felicaを読み込むには、 PaSoRi(Felica対応カードリーダー)が 必要です。

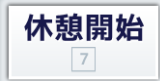

#### 休憩開始

クリック、またはキーボードの[7]を押すと、 赤い枠で囲まれます。 この状態で、Felica(「Suica」や「PASMO」など の非接触ICカード)を読み込む、または 手入力で登録すると、休憩の開始時間が 記録されます。 ※Felicaを読み込むには、 PaSoRi(Felica対応カードリーダー)が 必要です。

#### 手入力(カードを持っていない場合)

#### 手入力(カードを持っていない場合)

Felica(「Suica」や「PASMO」などの非接触 ICカード)を持っていない場合に手入力で 出勤、退勤、休憩の開始、終了時間を記録する ことができます。

休憩終了 8

#### 休憩終了

クリック、またはキーボードの[8]を押すと、 赤い枠で囲まれます。 この状態で、Felica(「Suica」や「PASMO」など の非接触(Cカード)を読み込む、または 手入力で登録すると、休憩の終了時間が 記録されます。 ※Felicaを読み込むには、 PaSoRi(Felica対応カードリーダー)が 必要です。

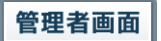

#### 管理者画面

管理者画面を表示します。 勤怠データ、従業員情報、グループ情報などの 追加、編集を行います。 (詳細は12~14ページをご覧ください。)

# 管理者画面

管理者画面

ボタンをクリックすると、下のような画面が表示されます。

|                                   |                    | 管理者而面                                |                           |              |
|-----------------------------------|--------------------|--------------------------------------|---------------------------|--------------|
| 勤怠データ                             | 従業員情報 グ            | ループ情報 バ                              | ックアップ 管理                  | 者設定 米 問じる    |
| 検索条件<br>「ユーザーID<br>「氏名<br>「グループ 末 | ■ 田<br>「休<br>設定 「備 | 退勤日 2013/07/17<br>憩時間 00:00 団 〜<br>考 | ■ ~ 2013/07/17<br>00:00 를 | *<br>Q<br>検索 |
| 追加                                | 編集 削览              | R                                    | O件 CSV出                   | カ リスト印刷      |
| <u>ユーザーID</u>                     | 氏名                 | グループ                                 | 出勤時刻                      | 退勤時刻         |
| ٤                                 |                    | _                                    | 勤怠デ                       | ーター覧<br>,    |

管理者画面(勤怠データ)

| × 閉じる                  |
|------------------------|
| 管理者画面を閉じます。            |
| 検索条件                   |
| ユーザーID                 |
| □をクリックして、チェックを入れます。    |
| ▼をクリックして、ユーザーIDを選択します。 |
| 氏名                     |
| □をクリックして、チェックを入れます。    |
| ▼をクリックして、氏名を選択します。     |
| グループ                   |
| □をクリックして、チェックを入れます。    |
| ▼をクリックして、グループを選択します。   |
| 出退勤日                   |
| □をクリックして、チェックを入れます。    |
| ▼をクリックして、期間を設定します。     |
| 休憩時間                   |
| □をクリックして、チェックを入れます。    |
| ▲▼をクリックして、時間を設定します。    |
| 備考                     |
| □をクリックして、チェックを入れます。    |
| 入力欄に検索したい文字を入力します。     |
| 検索                     |
| 設定した検索条件で検索を開始します。     |
| 追加                     |
| 勤怠データを追加します。           |
| 編集                     |
| [勤怠データー覧]で選択した勤怠データを   |
| 編集します。                 |
| 削除                     |
| [勤怠データー覧]で選択した勤怠データを   |
| 削除します。                 |
| XX件                    |
| [勤怠データー覧]に表示されている勤怠データ |
| の件数を表示します。             |
|                        |

|                                    |                       | 管理者面                              | 1                              |                        |
|------------------------------------|-----------------------|-----------------------------------|--------------------------------|------------------------|
| 勤怠データ                              | 従業員情報                 | グループ情報                            | バックアップ                         | 管理者設定 川じる              |
| 検索条件<br>「ユーザーID<br>「氏名<br>「グループ 末部 |                       | 出退勤日 2013/0<br>休憩時間 00:00 -<br>備考 | 7/17 • ~ 2013/0<br>- ~ 00:00 - | 27/17 · Q<br>検索        |
| 道加<br>ユーザーID                       | · <b>藤</b> 珠 月<br> 氏名 | ダループ                              | 01年<br>  出勤時刻                  | 30日月   521日日<br>  退勤時刻 |
| د                                  |                       |                                   | 勤怠                             | (データー覧 <sub>、</sub>    |

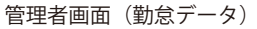

|                                     |                             | 管理者面   | 185                 |         |
|-------------------------------------|-----------------------------|--------|---------------------|---------|
| 勤怠データ                               | 従業員情報                       | グループ情報 | バックアップ 管理者          | 設定業間にあ  |
| 検索条件<br>「ユーザーID」<br>「氏名」<br>「グループ」末 | マ<br> <br>  1<br>  1<br>  1 | カードID  | ×                   | 〇<br>検索 |
| 追加                                  | 編集                          | 削除     | <sub>O件</sub> CSV出力 | リフト印刷   |
| U                                   | 氏名                          | グループ   | 従業員情                | 青報一覧    |

管理者画面(従業員情報)

CSV出力 現在、[勤怠データー覧]に表示されている 勤怠データをCSVファイルで出力します。 Excelなどで開くことができます。 リスト印刷 現在、「勤怠データー覧」に表示されている 勤怠データを印刷します。 勤怠データー覧 勤怠データの一覧を表示します。 各項目をクリックすると、勤怠データの 並び替えをすることができます。

| 検索条件                                                          |
|---------------------------------------------------------------|
| ユーザーID                                                        |
| □をクリックして、チェックを入れます。                                           |
| ▼をクリックして、ユーザーIDを選択します。                                        |
| 氏名                                                            |
| □をクリックして、チェックを入れます。                                           |
| ▼をクリックして、氏名を選択します。                                            |
| グループ                                                          |
| □をクリックして、チェックを入れます。                                           |
| ▼をクリックして、グループを選択します。                                          |
| カードID                                                         |
| □をクリックして、チェックを入れます。                                           |
| ▼をクリックして、カードIDを選択します。                                         |
| 検索                                                            |
| 設定した検索条件で検索を開始します。                                            |
| 追加                                                            |
| 従業員情報を追加します。                                                  |
|                                                               |
| [従業員情報一覧]で選択した従業員情報を                                          |
| 編集します。                                                        |
|                                                               |
| [ 促業員情報一覧]で選択した促業員情報を                                         |
|                                                               |
|                                                               |
| [ (                                                           |
|                                                               |
|                                                               |
| 現住、[促耒貝須報一見]に衣示されている                                          |
|                                                               |
| <b>ソヘド中間</b><br>現た 「従業昌桂恕」」 覧に主子ヤカプいス                         |
| 坑江、[ル未貝月報─見]に衣小されている<br>  従業昌桂却な印刷  すす                        |
|                                                               |
| ■ 140本 - 11月111 一 月<br>■ 従業 - 11月111 一 月<br>■ 従業 - 11月111 一 月 |
| 派未只旧和り一見とな小しより。                                               |
|                                                               |

|                           |       | 管理者面   | ŧ      |       |          |
|---------------------------|-------|--------|--------|-------|----------|
| 勤怠データ                     | 従業員情報 | グループ情報 | バックアップ | 管理者設定 | ×<br>閉じる |
| - グルーブー <b>覧</b><br>- 木設定 | 道加編集  |        |        |       | 卿じる      |
|                           |       |        |        |       |          |

| グループ一覧                 |
|------------------------|
| 登録されているグループの一覧が表示されます。 |
| 追加                     |
| グループを追加します。            |
|                        |
| [クルーブー覧]で選択したクルーフを     |
| 編集しより。                 |
|                        |
| [クルーノー覚]で選択したクルーノを     |
| 削哧しより。                 |
|                        |

管理者画面(グループ情報)

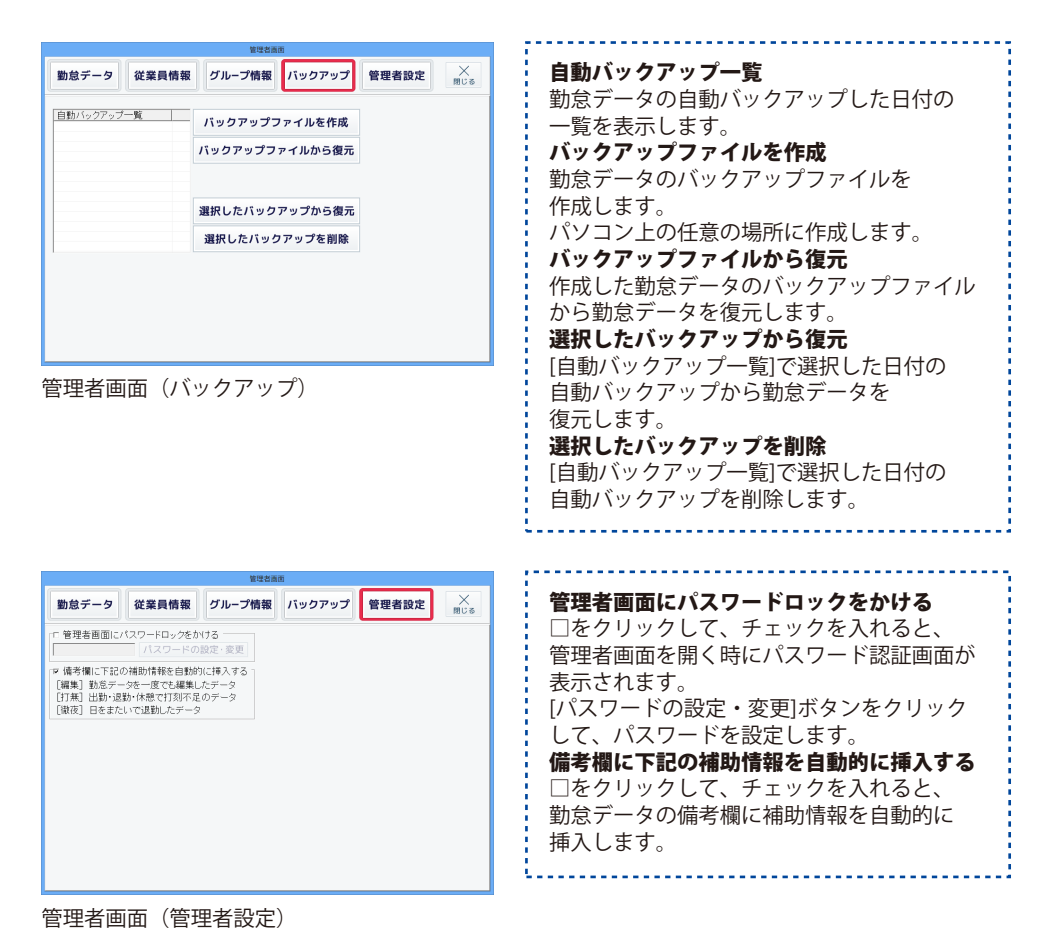

### グループ情報の登録

[管理者画面]ボタンをクリックして、 管理者画面を表示します。

管理者画面が表示されましたら、 [グループ情報]ボタンをクリックします。

管理者画面内の[グループ情報]が表示され ましたら、[追加]ボタンをクリックします。

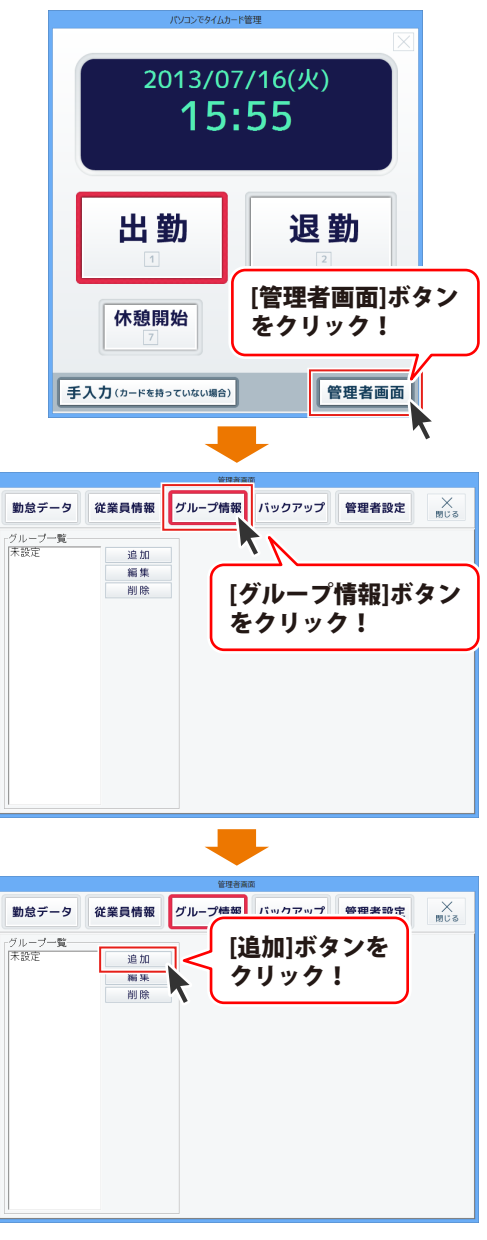

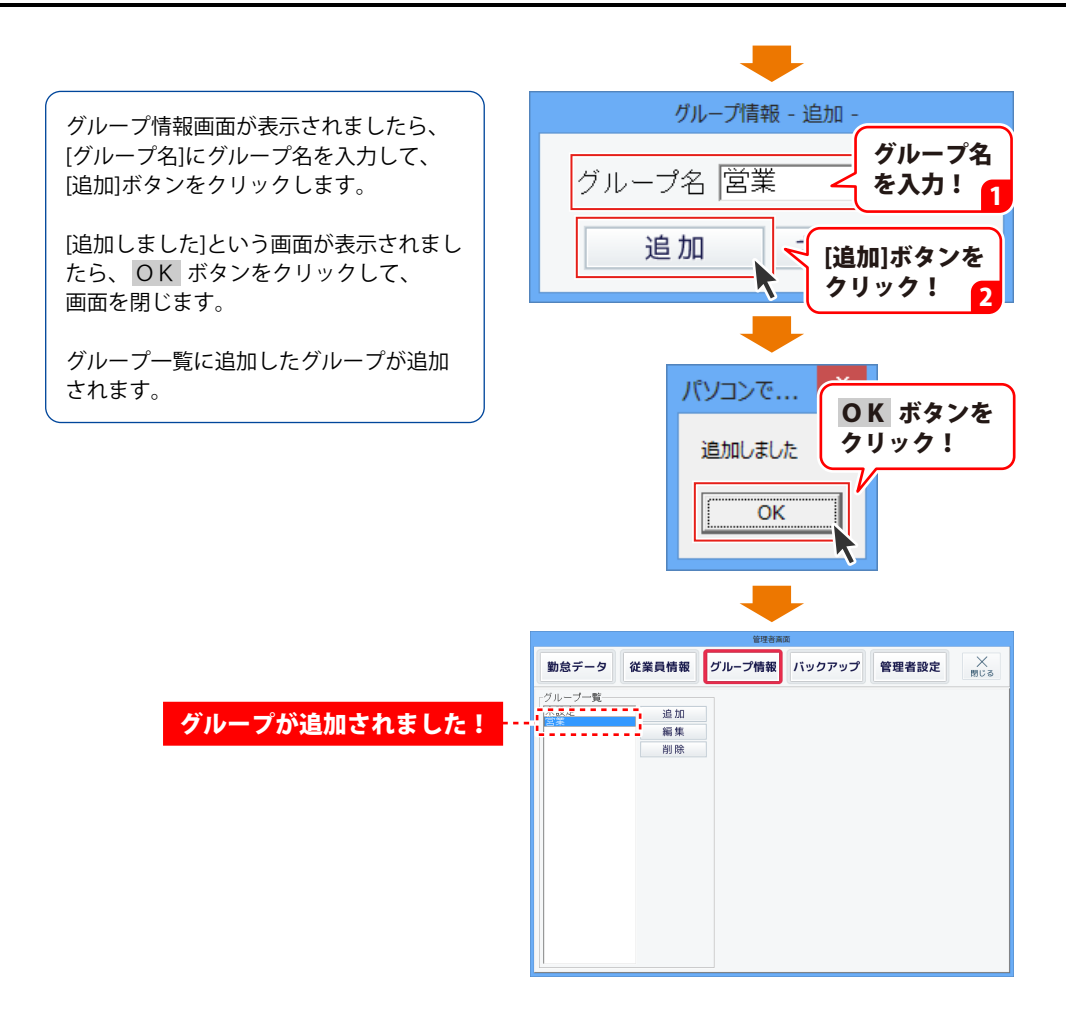

### 従業員情報の登録

[管理者画面]ボタンをクリックして、 管理者画面を表示します。

管理者画面が表示されましたら、 [従業員情報]ボタンをクリックします。

管理者画面内の[従業員情報]が表示され ましたら、[追加]ボタンをクリックします。

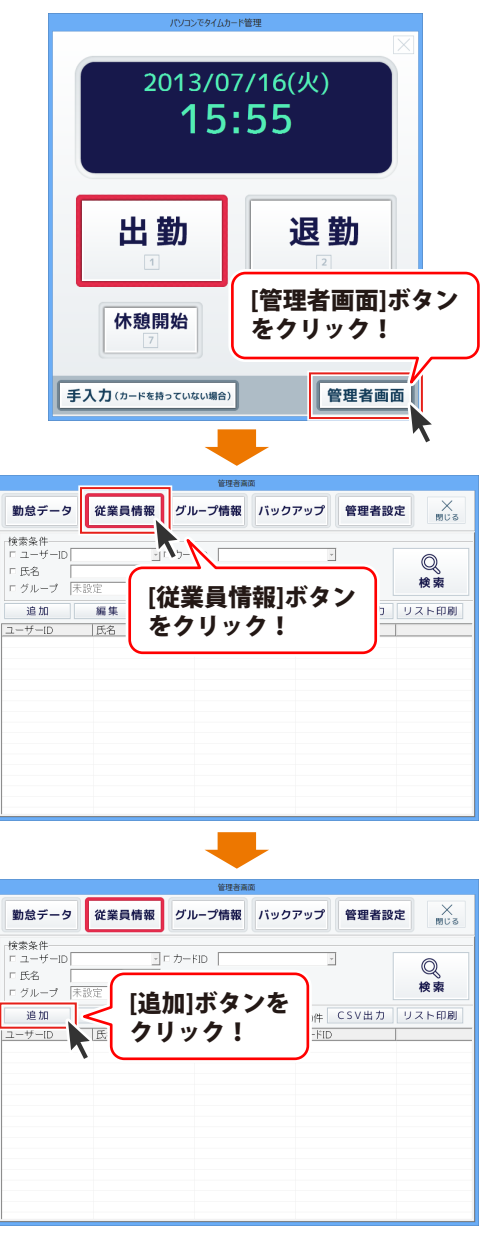

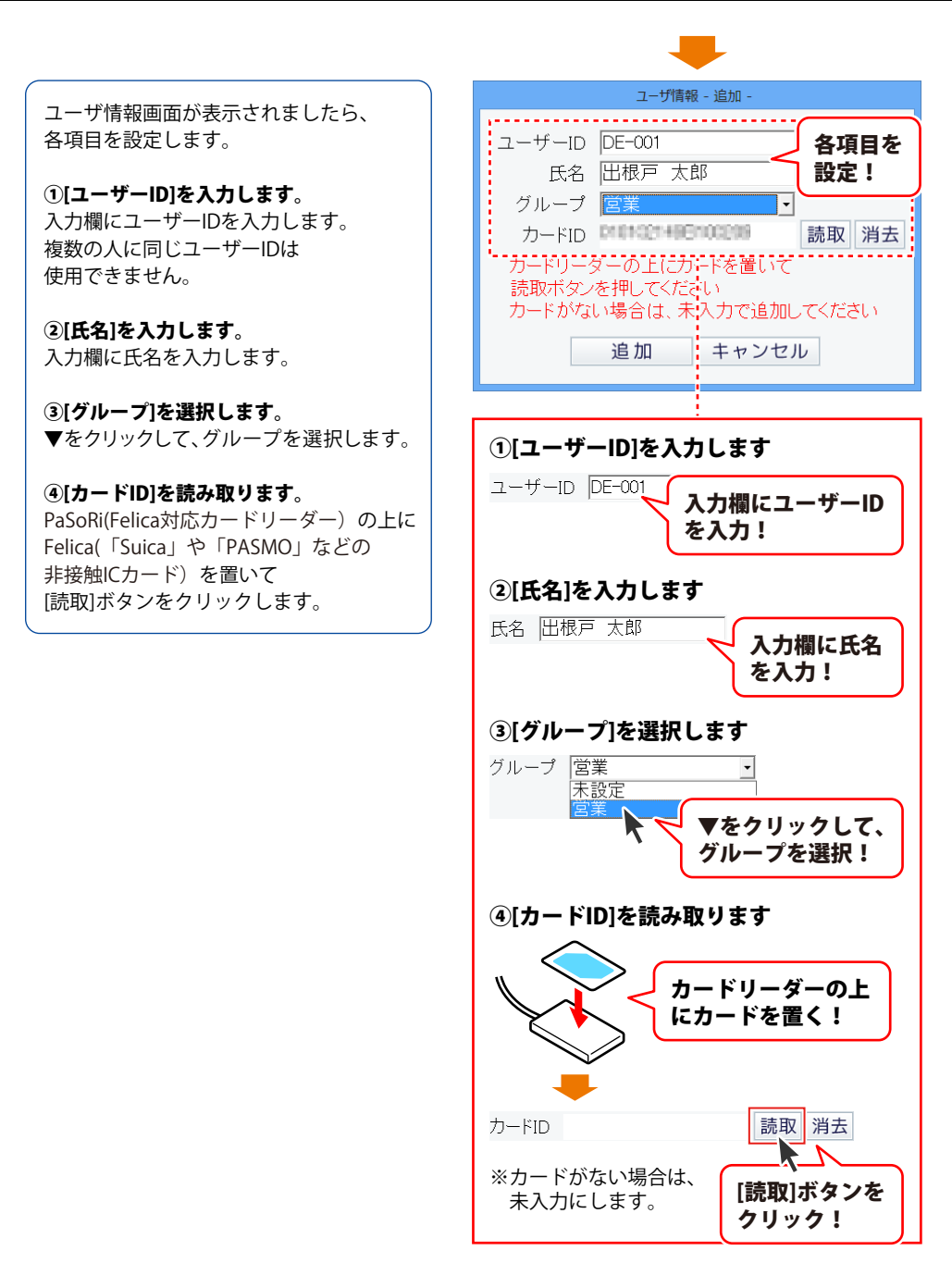

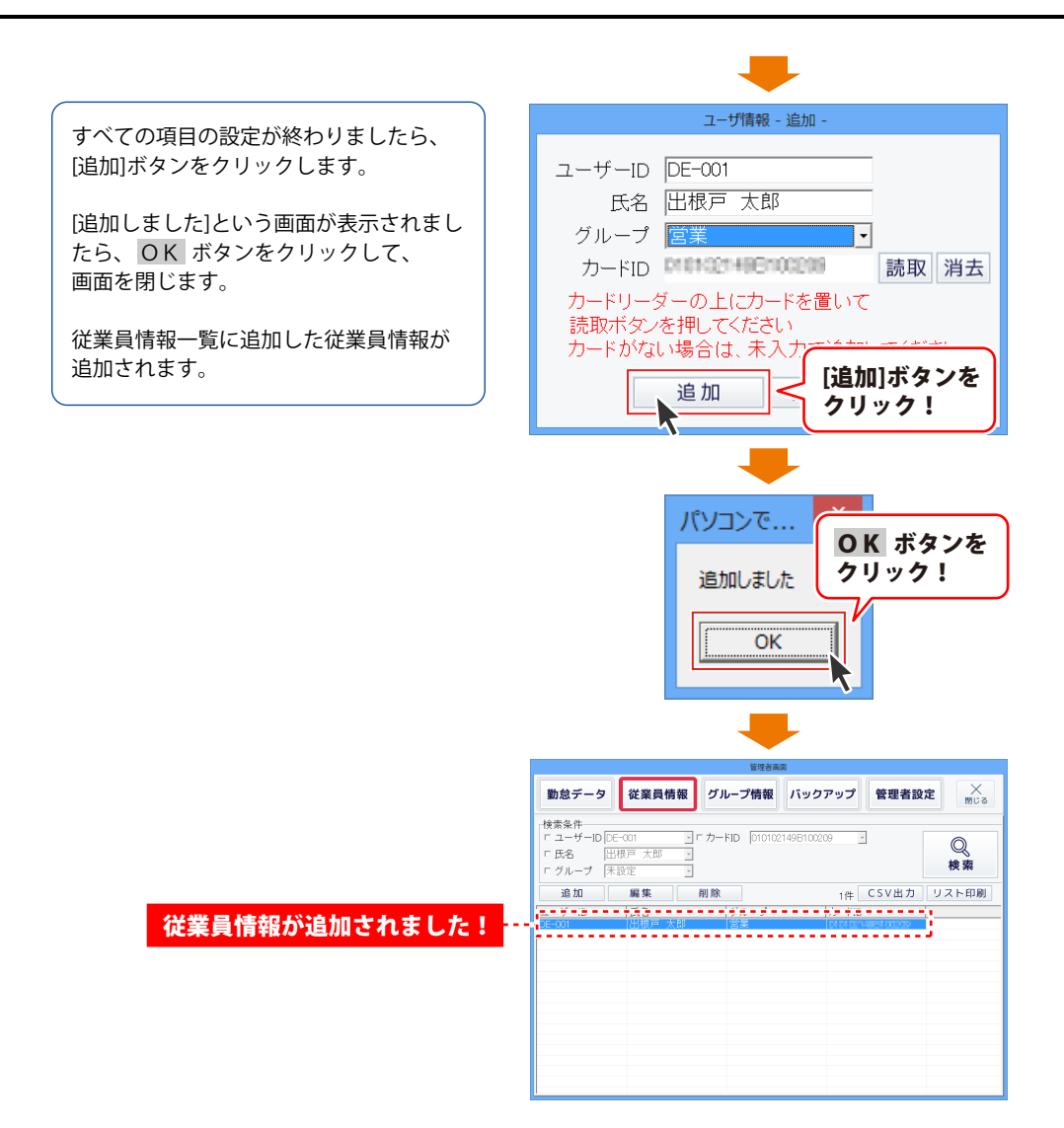

### 管理者設定を行う

[管理者画面]ボタンをクリックして、 管理者画面を表示します。

管理者画面が表示されましたら、 [管理者設定]ボタンをクリックします。 管理者画面内の[管理者設定]が表示され ます。

まずは、

[管理者画面にパスワードロックをかける] 設定の操作方法を説明します。

[管理者画面にパスワードロックをかける] をクリックして、チェックを入れ、 [パスワードの設定・変更]ボタンを クリックします。

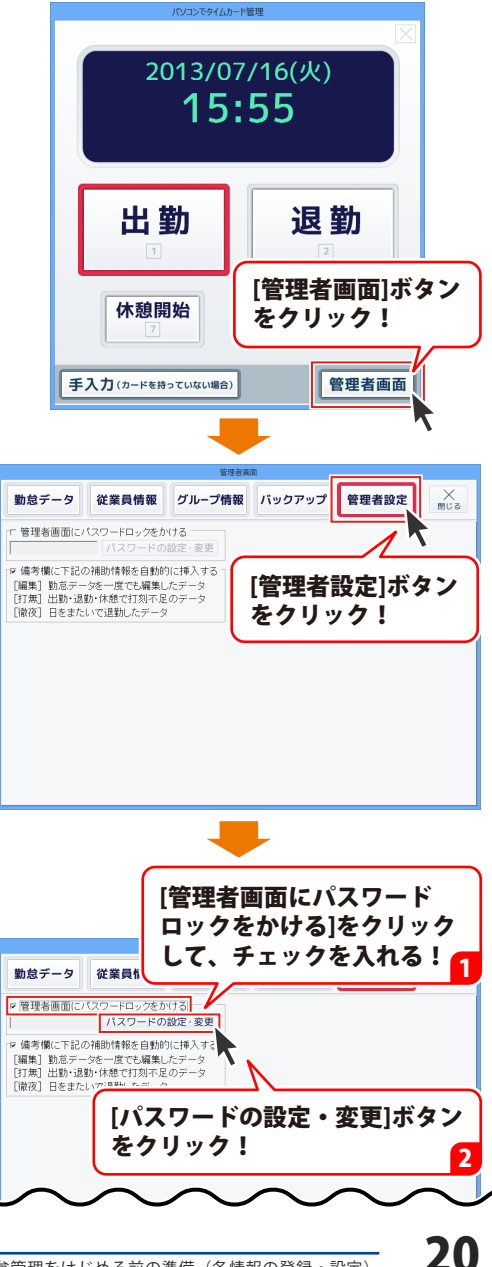

パスワード設定画面が表示されましたら、 入力欄にパスワードを入力して、 [設定]ボタンをクリックします。

パスワード設定画面が閉じて、 管理者設定画面に入力したパスワードが 設定されます。

次に、

[備考欄に下記の補助情報を自動的に挿入 する]設定の操作方法を説明します。

[備考欄に下記の補助情報を自動的に挿入 する]をクリックして、チェックを入れます。

すべての設定が終わりましたら、

× <sup>閉じる</sup> ボタンをクリックして、 管理者画面を閉じます。

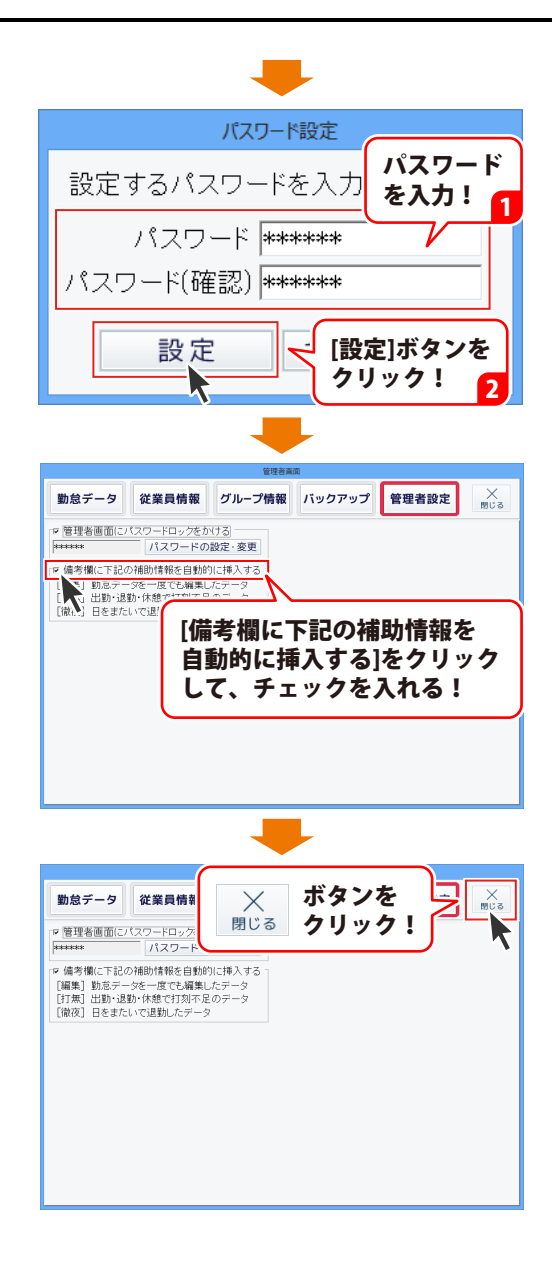

#### 出勤を記録する(Felica を使用)

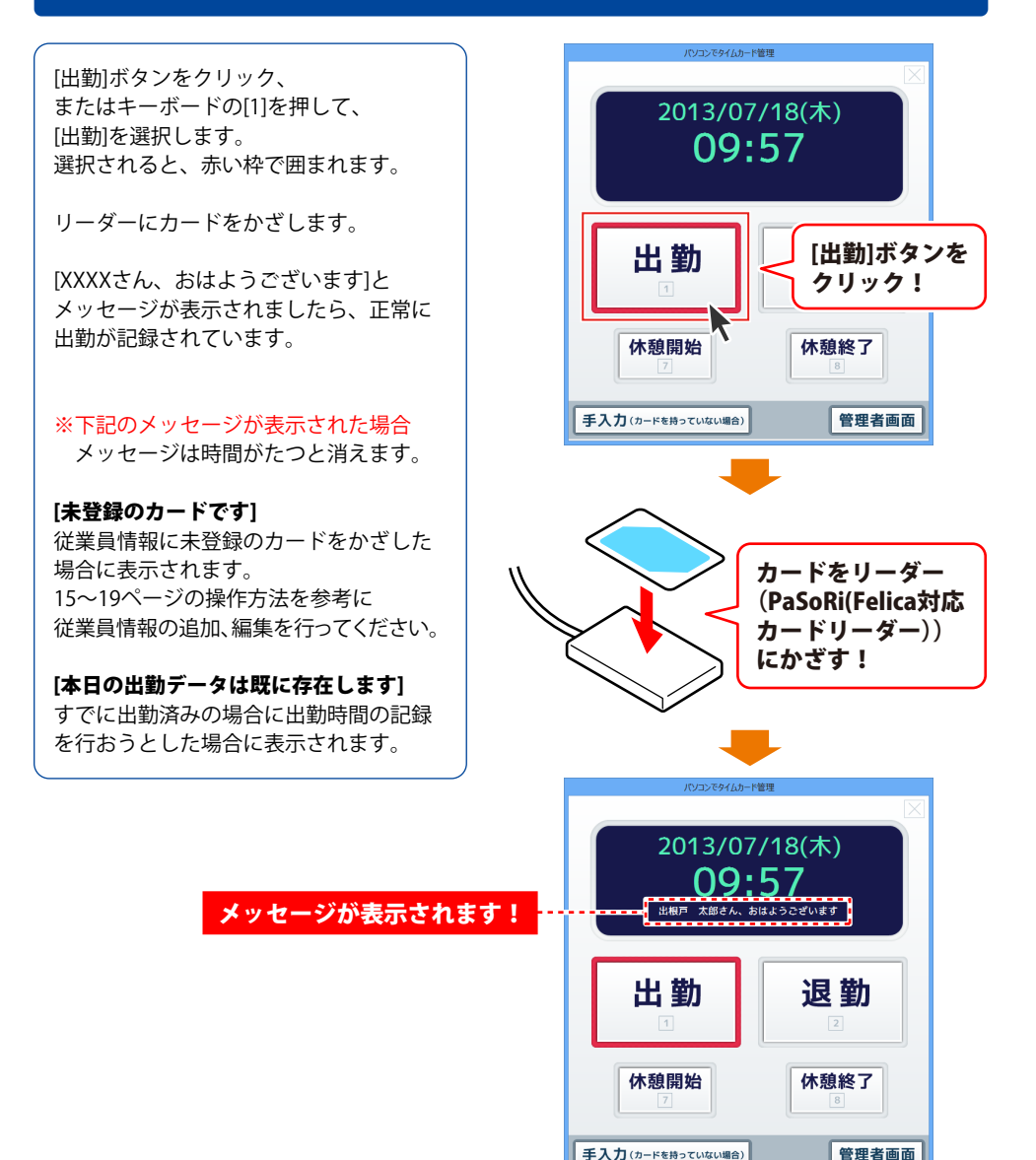

### 出勤を記録する(手入力で記録)

[出勤]ボタンをクリック、 またはキーボードの[1]を押して、 [出勤]を選択します。 選択されると、赤い枠で囲まれます。

次に、「手入力」ボタンをクリックして、 勤怠情報入力画面を表示します。

勤怠情報入力画面が表示されましたら、 [氏名]の▼をクリックして、氏名を選択 し、「登録」ボタンをクリックします。

[XXXXさん、おはようございます]と メッセージが表示されましたら、正常に 出勤が記録されています。

※下記のメッセージが表示された場合 メッセージは時間がたつと消えます。

[本日の出勤データは既に存在します] すでに出勤済みの場合に出勤時間の記録 を行おうとした場合に表示されます。

2013/07/18(木) 09:57 [出勤]ボタンを 出勤 クリック! 1 休憩開始 休憩終了 [手入力]ボタン 手入力(カードを持っていない場合) をクリック! 勤怠情 ▼をクリックして、 氏名を選択! ユーザーID DE-002 氏名 田根戸 グループ 営業 [登録]ボタンを 登録 クリック! 2013/07/18(木) 09:57 メッセージが表示されます! 一郎さん、お 出根戸 出勤 退勤 休憩開始 休憩終了 手入力(カードを持っていない場合) 管理者画面

#### 休憩開始を記録する(Felica を使用)

[休憩開始]ボタンをクリック、 またはキーボードの[7]を押して、 [休憩開始]を選択します。 選択されると、赤い枠で囲まれます。

リーダーにカードをかざします。

[XXXXさん、いってらっしゃい]と メッセージが表示されましたら、正常に 休憩開始時間が記録されています。

※下記のメッセージが表示された場合 メッセージは時間がたつと消えます。

[休憩1が開始されているため 登録できませんでした] 1回目の休憩中に2回目の休憩開始時間の記録を行おうとした場合に表示されます。

[これ以上休憩時間を登録できませんでした] 2回目の休憩中、またはすでに2回の休憩 を記録していた場合に表示されます。

[出勤中のデータが存在しないため 休憩時間情報を登録できませんでした] 出勤データが存在しない、またはすでに 退勤している場合に休憩開始時間の記録 を行おうとした場合に表示されます。

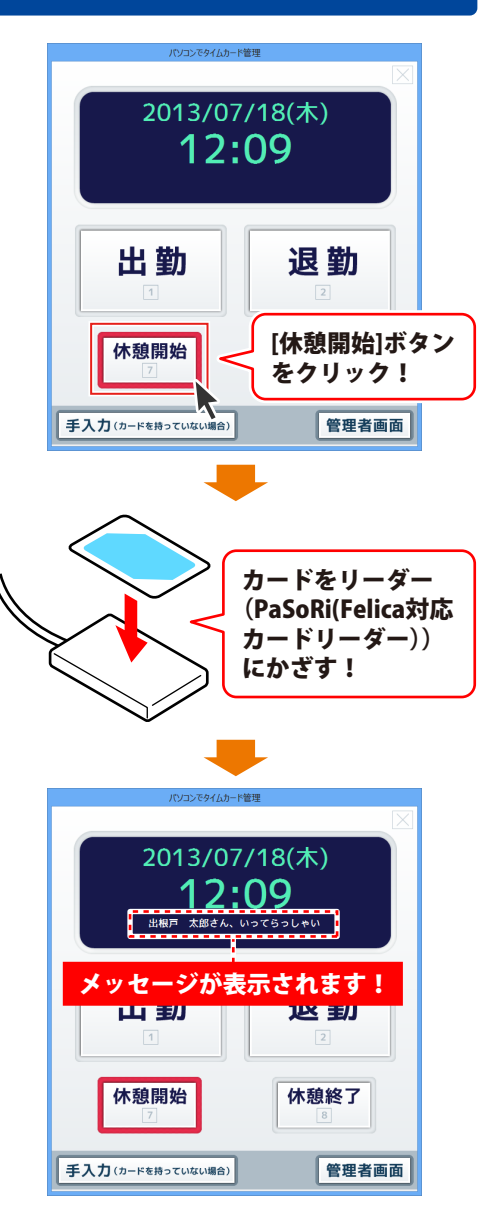

#### 休憩開始を記録する(手入力で記録)

[休憩開始]ボタンをクリック、 またはキーボードの[7]を押して、 [休憩開始]を選択します。 選択されると、赤い枠で囲まれます。

次に、[手入力]ボタンをクリックして、 勤怠情報入力画面を表示します。

勤怠情報入力画面が表示されましたら、 [氏名]の▼をクリックして、氏名を選択 し、[登録]ボタンをクリックします。

[XXXXさん、いってらっしゃい]と メッセージが表示されましたら、正常に 休憩開始時間が記録されています。

※下記のメッセージが表示された場合 メッセージは時間がたつと消えます。

#### [休憩1が開始されているため 登録できませんでした]

1回目の休憩中に2回目の休憩開始時間の記録を行おうとした場合に表示されます。

[これ以上休憩時間を登録できませんでした] 2回目の休憩中、またはすでに2回の休憩 を記録していた場合に表示されます。

[出勤中のデータが存在しないため 休憩時間情報を登録できませんでした] 出勤データが存在しない、またはすでに 退勤している場合に休憩開始時間の記録 を行おうとした場合に表示されます。

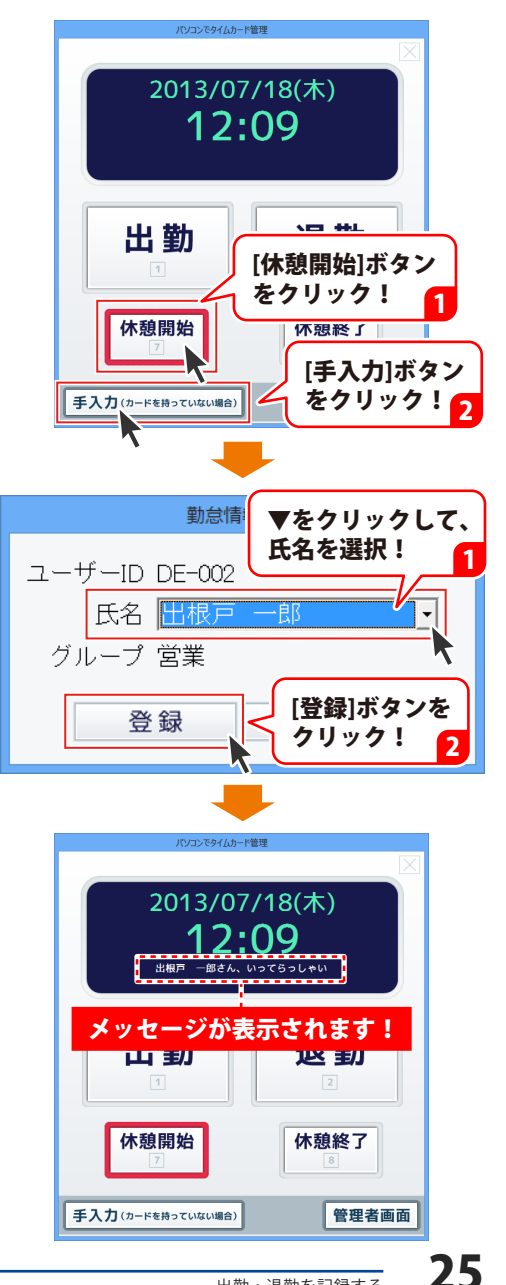

#### 休憩終了を記録する(Felica を使用)

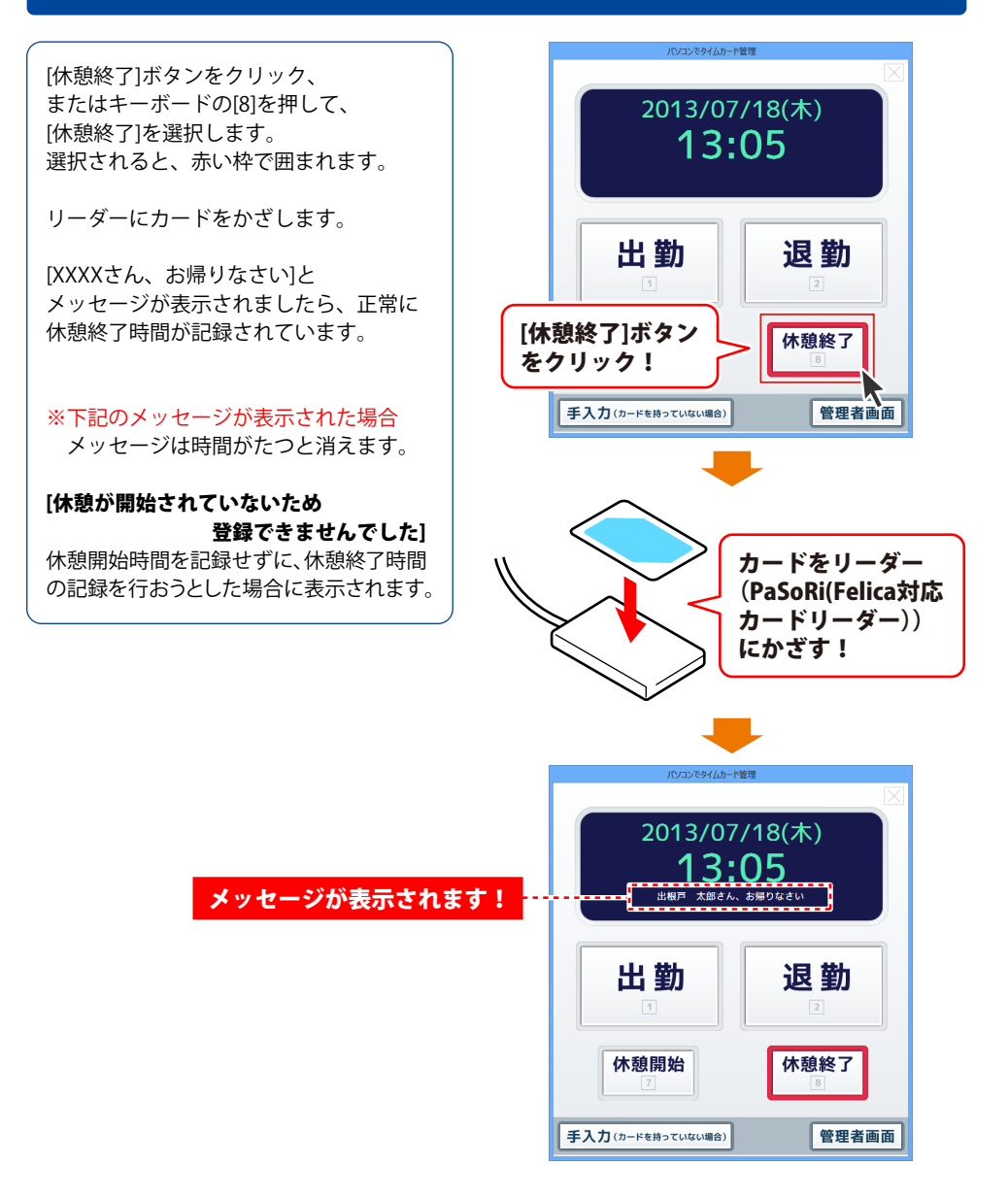

#### 休憩終了を記録する(手入力で記録)

[休憩終了]ボタンをクリック、 またはキーボードの[8]を押して、 [休憩終了]を選択します。 選択されると、赤い枠で囲まれます。

次に、「手入力」ボタンをクリックして、 勤怠情報入力画面を表示します。

勤怠情報入力画面が表示されましたら、 [氏名]の▼をクリックして、氏名mを選択 し、[登録]ボタンをクリックします。

[XXXXさん、お帰りなさい]と メッセージが表示されましたら、正常に 休憩終了時間が記録されています。

※下記のメッセージが表示された場合 メッセージは時間がたつと消えます。

#### [休憩が開始されていないため 登録できませんでした] 休憩開始時間を記録せずに、休憩終了時間 の記録を行おうとした場合に表示されます。

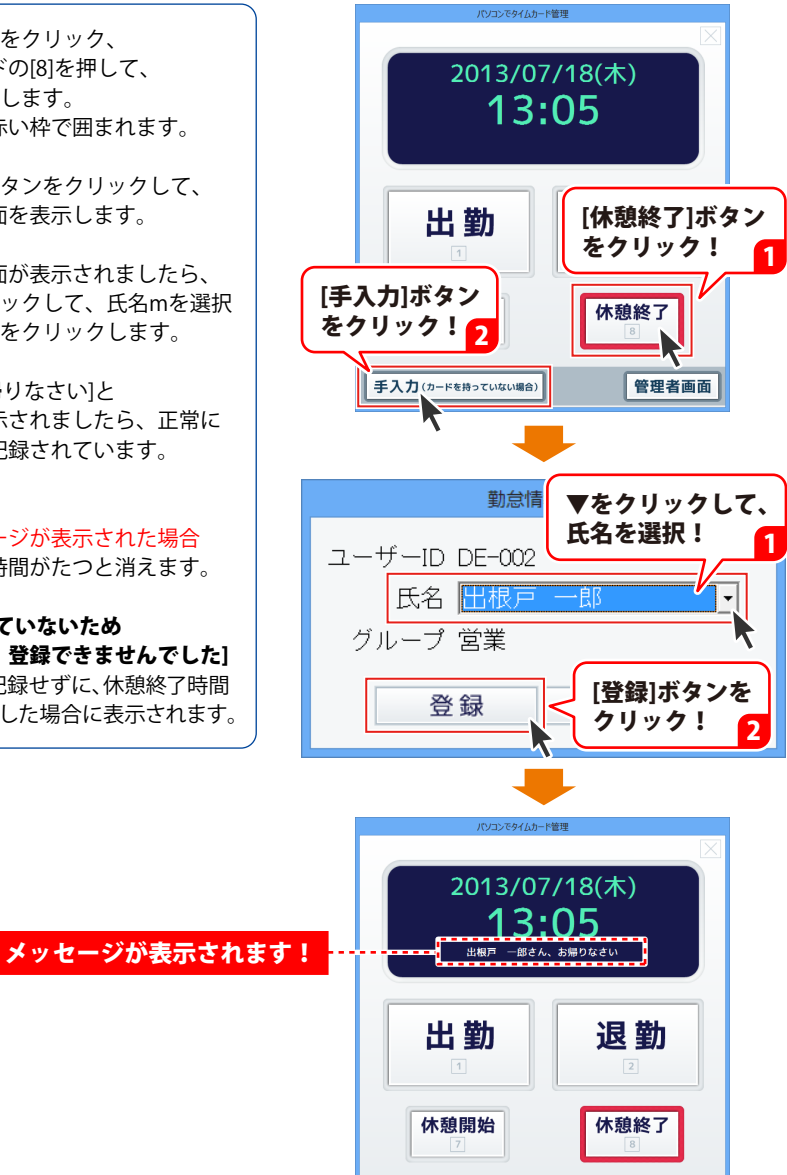

手入力(カードを持っていない場合)

管理者画面

#### 退勤を記録する(Felica を使用)

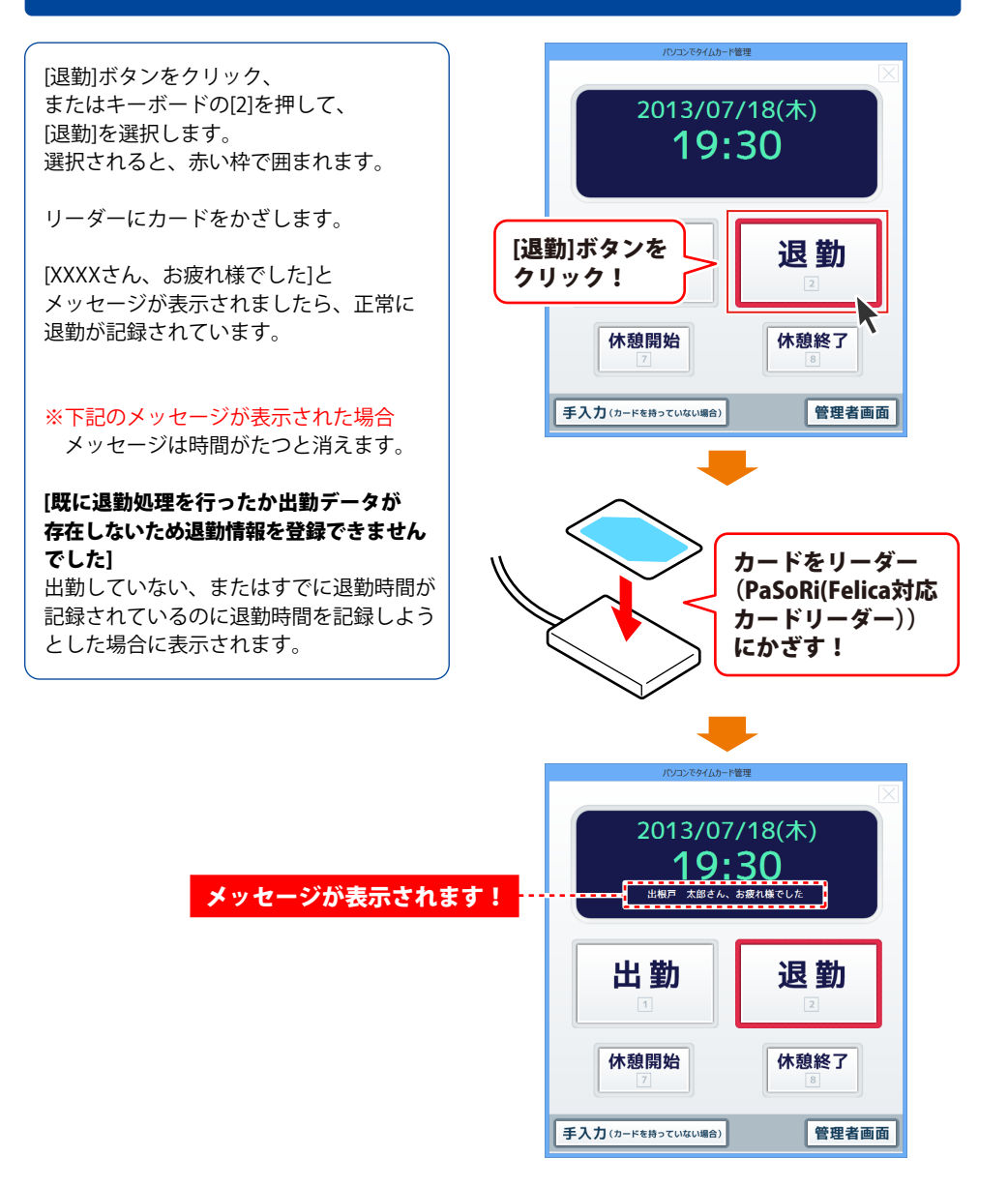

### 退勤を記録する(手入力で記録)

[退勤]ボタンをクリック、 またはキーボードの[2]を押して、 [退勤]を選択します。 選択されると、赤い枠で囲まれます。

次に、「手入力」ボタンをクリックして、 勤怠情報入力画面を表示します。

勤怠情報入力画面が表示されましたら、 [氏名]の▼をクリックして、氏名を選択 し、「登録」ボタンをクリックします。

[XXXXさん、お疲れ様でした]と メッセージが表示されましたら、正常に 退勤が記録されています。

※下記のメッセージが表示された場合 メッセージは時間がたつと消えます。

#### [既に退勤処理を行ったか出勤データが 存在しないため退勤情報を登録できません でした]

出勤していない、またはすでに退勤時間が 記録されているのに退勤時間を記録しよう とした場合に表示されます。

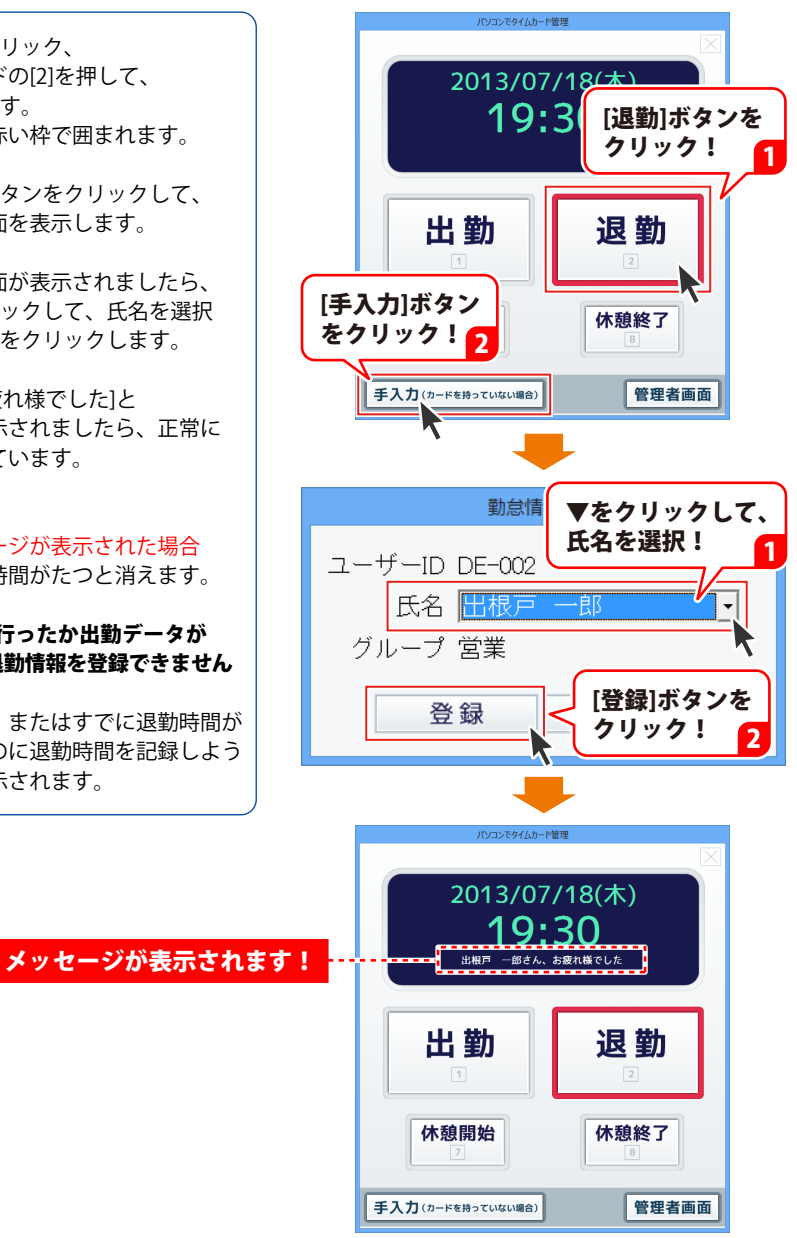

# 勤怠データを追加する

[管理者画面]ボタンをクリックして、 管理者画面を表示します。

管理者画面が表示されましたら、 [勤怠データ]ボタンをクリックします。

管理者画面内の[勤怠データ]が表示され ましたら、「追加」ボタンをクリックします。

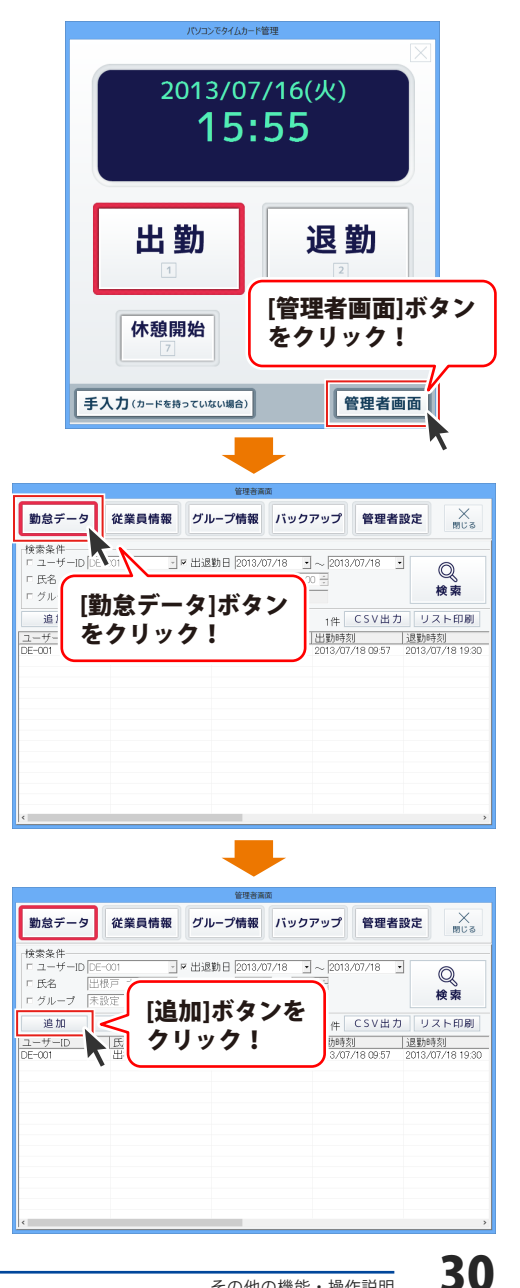

勤怠データ画面が表示されましたら、 各項目を設定します。

#### ①[氏名]で従業員を選択します。

▼をクリックして、勤怠データを追加 する従業員を選択します。

# ②[出勤日時]を設定します。▲▼をクリックして、出勤日時を

■ ◆ ど ノ ノ ノ ノ ノ し し く 出 動 山 内 ど 設定します。

#### ③[退勤日時]を選択します。

▲▼をクリックして、退勤日時を 設定します。

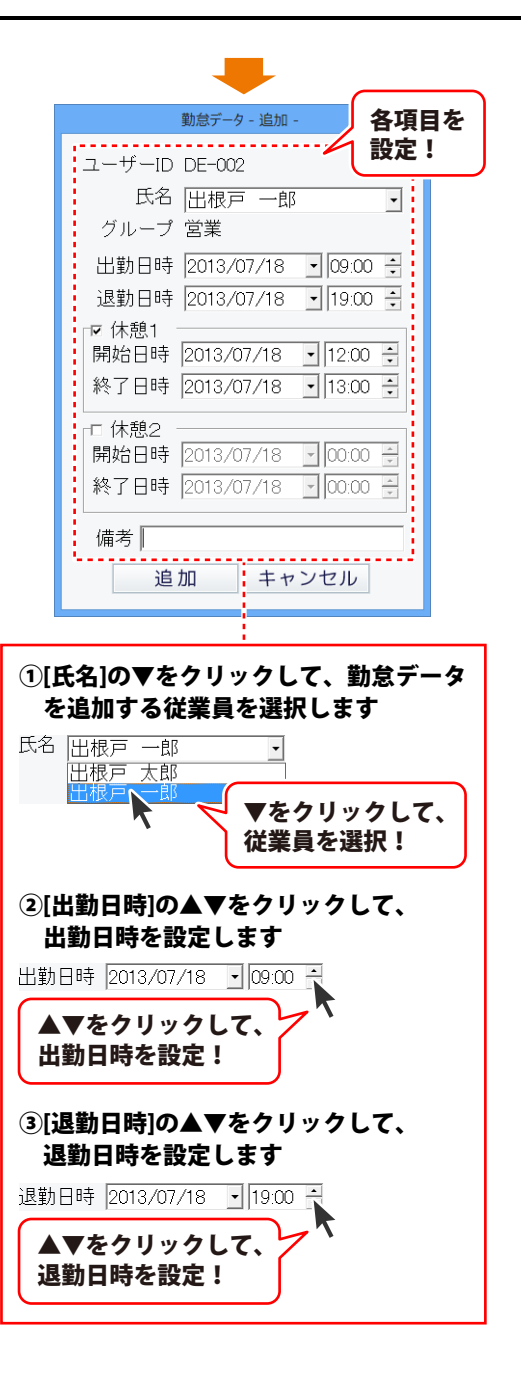

勤怠データ画面が表示されましたら、 各項目を設定します。

# ④[休憩1]のチェックを入れて、休憩時間を設定します。 □をクリックして、[休憩1]のチェックを

入れます。

 ⑤休憩時間の[開始日時]、[終了日時]を 設定します。
 ▲▼をクリックして、休憩時間を 設定します。

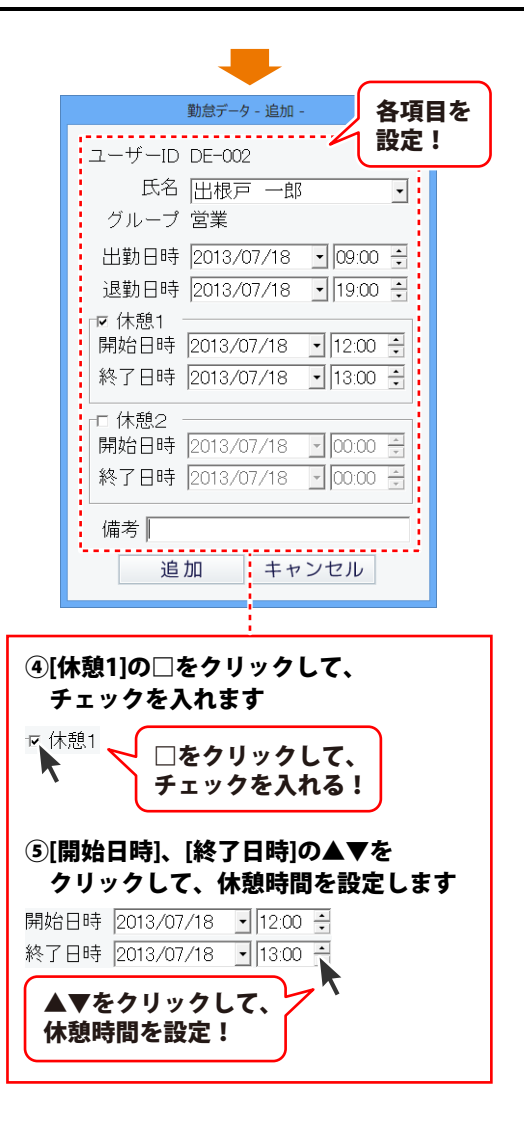

勤怠データ - 追加 -勤怠データ画面の各項目の設定が終わり ユーザーID DE-002 ましたら、「追加」ボタンをクリックします。 氏名 出根戸 一郎 -[追加しました]という画面が表示されまし グループ 営業 たら、 OK ボタンをクリックして、 出勤日時 2013/07/18 - 09:00 ÷ 画面を閉じます。 退勤日時 2013/07/18 • 19:00 ÷ ┏ 休憩1 **勤怠データー覧に追加した勤怠データが** 開始日時 2013/07/18 • 12:00 ÷ 追加されます。 終了日時 2013/07/18 • 13:00 ÷ □□ 休憩2 開始日時 2013/07/18 - 00:00 🗄 終了日時 2013/07/18 - 00:00 ÷ 備考 [追加]ボタンを 追加 クリック! パソコンで... **OK** ボタンを 追加しました クリック! OK 勤怠データ 従業員情報 グループ情報 バックアップ 管理者設定 × 閉じる 検索条件 - 〒出過勤日 2013/07/18 ・ ~ 2013/07/18 ・ - 「休憩時間 0000 - ~ 0000 - ~ □ ユーザーID [DE-00] Q F 氏名 出根戸 太郎 検索 ログループ 末設定 」□備考 編集 追加 削除 2件 CSV出力 リスト印刷 勤怠データが追加されました! 

### 勤怠データを編集する

[管理者画面]ボタンをクリックして、 管理者画面を表示します。

管理者画面が表示されましたら、 [勤怠データ]ボタンをクリックします。

管理者画面内の[勤怠データ]が表示され ましたら、編集する勤怠データを選択 して、[編集]ボタンをクリックします。

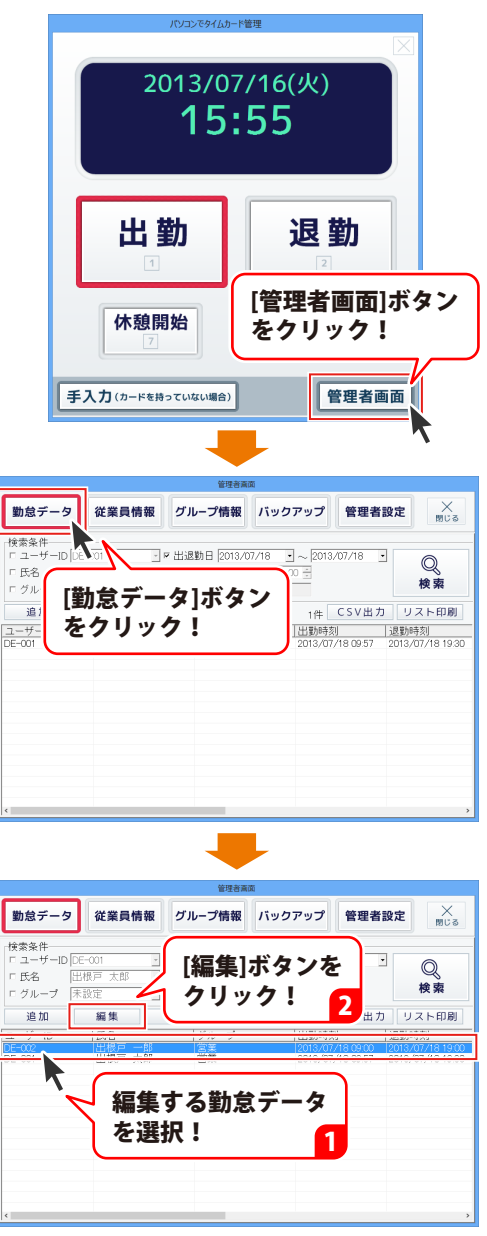

勤怠データ画面が表示されましたら、 勤怠データを編集します。

各項目の設定の操作方法は、 31~32ページをご覧ください。

勤怠データの編集が終わりましたら、 [編集]ボタンをクリックします。

[編集しました]という画面が表示されましたら、 OK ボタンをクリックして、 画面を閉じます。

勤怠データが編集されました!

[勤怠データ一覧]の勤怠データが 編集されます。

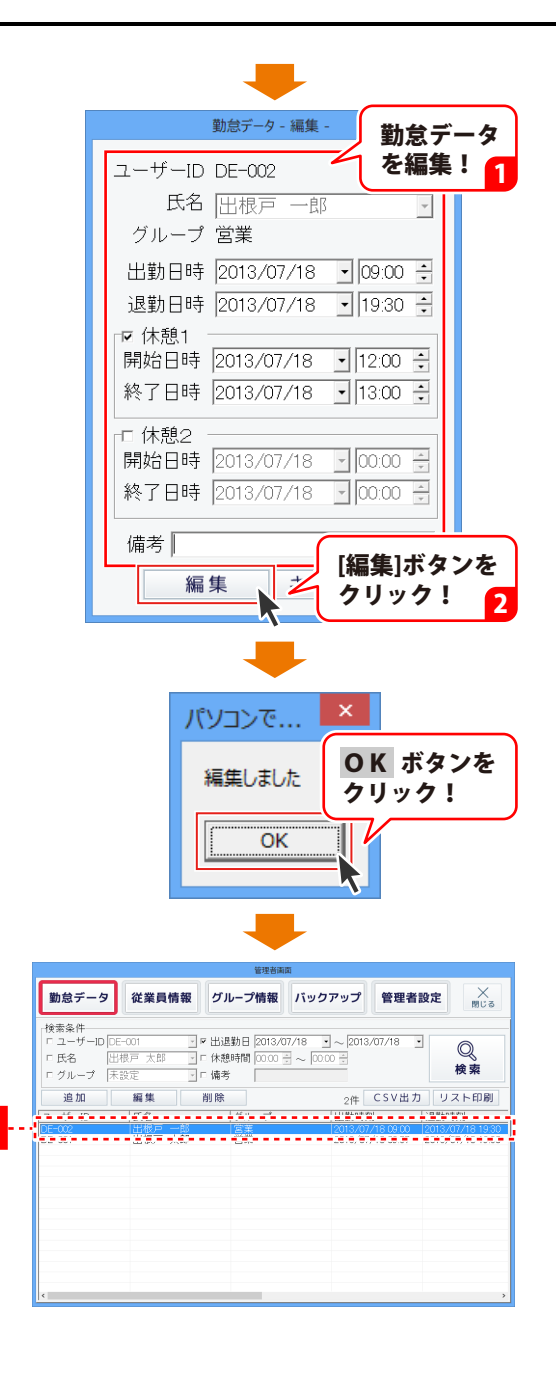
### 勤怠データを削除する

[管理者画面]ボタンをクリックして、 管理者画面を表示します。

管理者画面が表示されましたら、 [勤怠データ]ボタンをクリックします。

管理者画面内の[勤怠データ]が表示され ましたら、削除する勤怠データを選択 して、「削除]ボタンをクリックします。

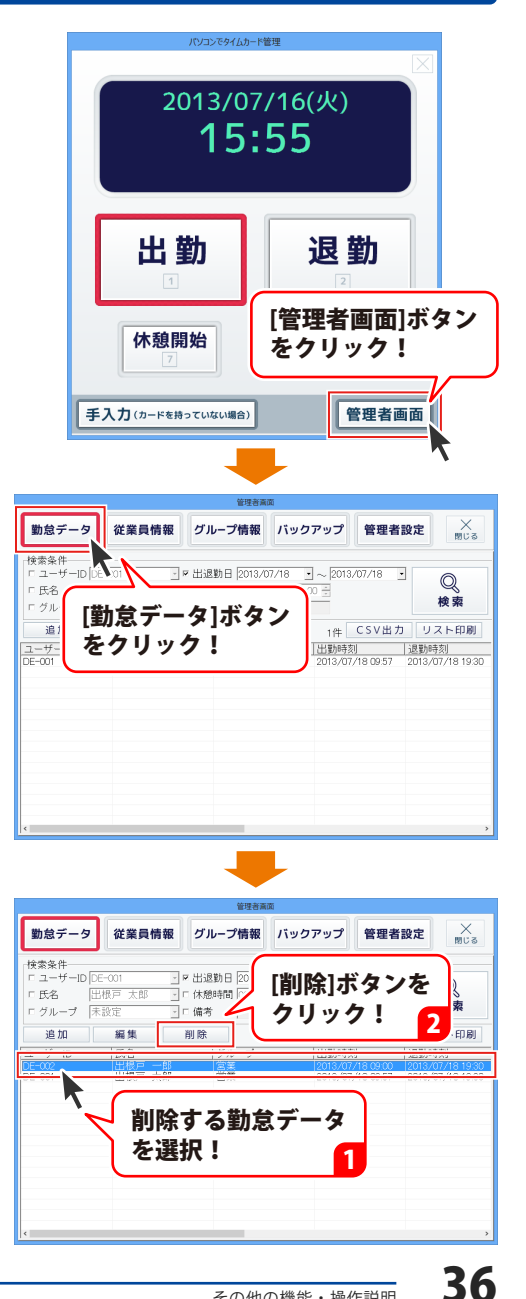

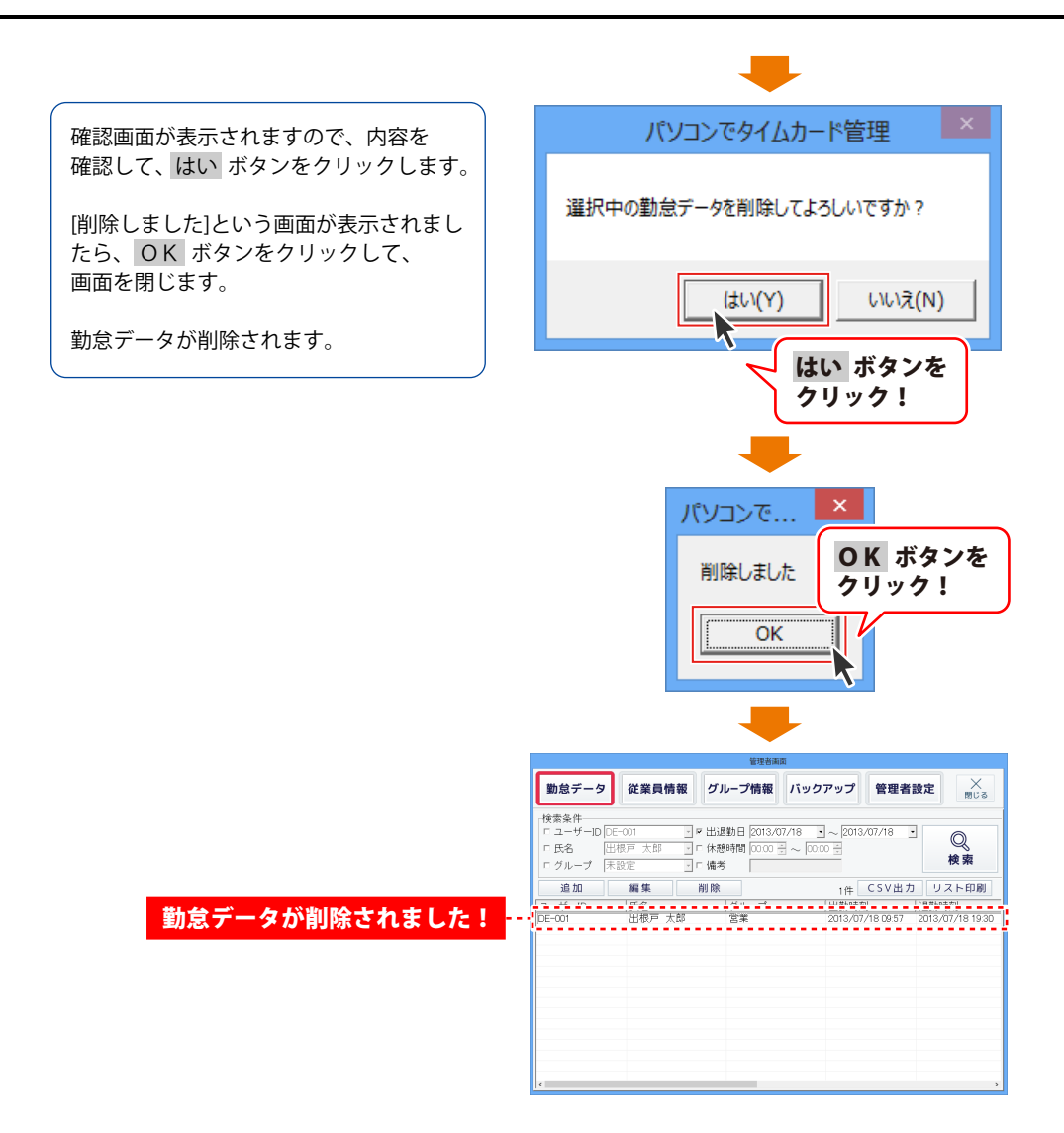

### 勤怠データをCSVファイルで出力する

ここでは、下記のように「勤怠データー覧]で表示されたままの勤怠データをCSVファイルに出力します。

|   | A      | В           | С          | D               | E   | F    | G     | Н     | Ι      | J     | K     | L  |
|---|--------|-------------|------------|-----------------|-----|------|-------|-------|--------|-------|-------|----|
| 1 | ユーザーID | 氏名          | グループ       | 日付              | 曜日  | 出勤時刻 | 退勤時刻  | 休憩1開始 | 休憩1終了  | 休憩2開始 | 休憩2終了 | 備考 |
| 2 | DE-002 | 出根戸 一郎      | 営業         | 2013/7/18:42    | (月) | 8:42 | 19:56 | 12:13 | 12:33  | 16:02 | 16:34 |    |
| 3 | DE-001 | 出根戸 太郎      | 営業         | 2013/7/1 9:26   | (月) | 9:26 | 18:38 | 12:27 | 12:27  | 15:51 | 16:21 |    |
| 4 | DE-002 | 出根戸 一郎      | 営業         | 2013/7/2 8:41   | (火) | 8:41 | 19:59 | 11:50 | 12:24  | 16:09 | 16:34 |    |
| 5 | DE-001 | 出根戸 太郎      | 営業         | 2013/7/29:08    | (火) | 9:08 | 18:41 | 13:01 | 13:16  | 16:53 | 17:36 |    |
| 6 | DE-001 | 出根戸 太郎      | 営業         | 2013/7/3 9:16   | (水) | 9:16 | 20:42 | 12:31 | 12:48  | 16:24 | 17:15 |    |
| 7 | DE-002 | 出根戸 一郎      | 営業         | 2013/7/3 9:29   | (水) | 9:29 | 18:33 | 12:51 | 13:19  | 16:44 | 17:41 |    |
| 8 | DE-001 | 出根戸 太郎      | 営業         | 2013/7/48:37    | (木) | 8:37 | 19:38 | 11:57 | 12:46  | 15:52 | 16:31 |    |
| 0 | DE 000 | 山 ±日 〒 . A7 | ₩ <b>₩</b> | 0010 /7 /4 0.40 | (+) | 0.40 | 00.0E | 44.40 | 4.0.04 | 4640  | 47.40 |    |

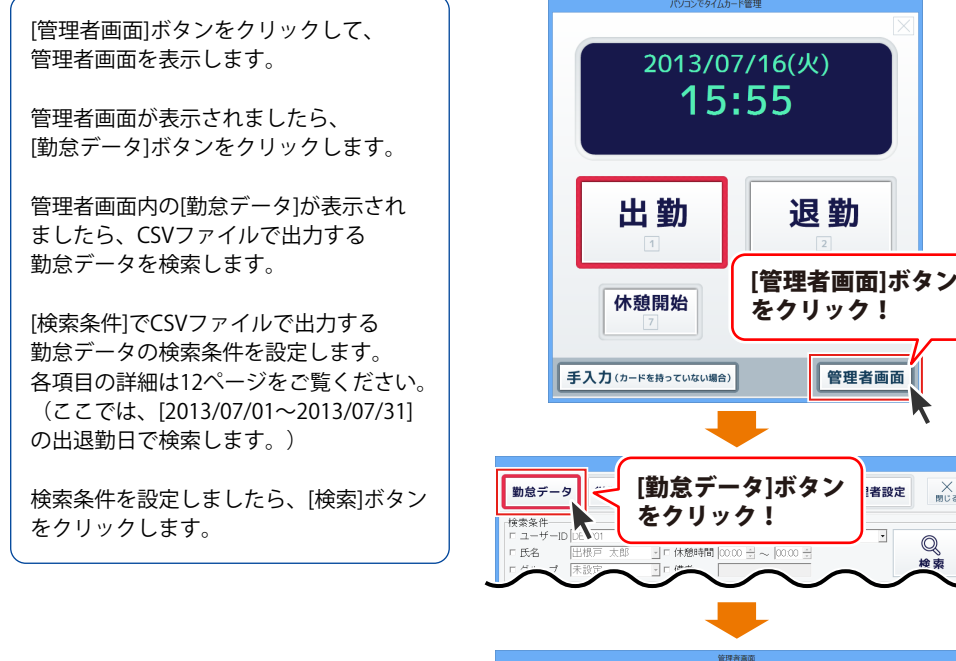

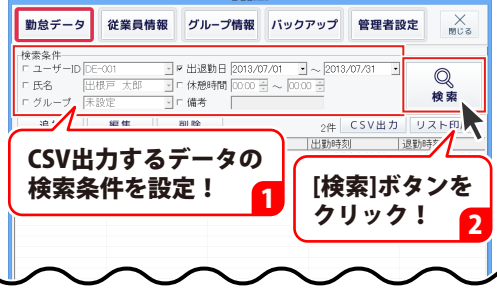

X

Q

検索

勤怠データが検索されます。

検索された勤怠データは、 [勤怠データー覧]の各項目をクリックする と、並びかえることができます。

勤怠データが検索できましたら、 [CSV出力]ボタンをクリックします。

出力形式画面が表示されますので、 ○をクリックして、出力形式を選択し、 [保存]ボタンをクリックします。

#### [リストに表示されている内容を ユーザー毎にまとめて出力]

[勤怠データー覧]に表示されている勤怠 データを従業員毎にまとめて出力します。

#### [リストに表示されている内容を そのまま出力]

[勤怠データー覧]に表示されている勤怠 データを表示されている状態で出力します。

名前を付けて保存画面が表示されます ので、ファイルの保存場所を選択して、 ファイル名を入力し、保存 ボタンを クリックします。

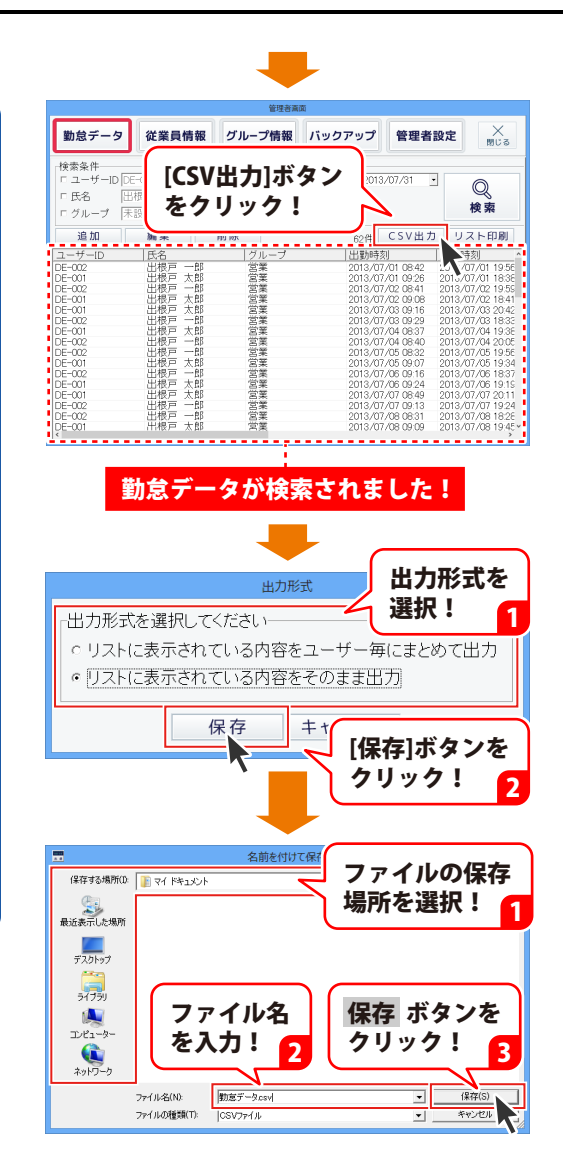

### 勤怠データを印刷する

ここでは、下記のように[勤怠データー覧]で表示されたままの勤怠データを印刷します。

| [管理者画面]ボタンをクリックして、<br>管理者画面を表示します。<br>管理者画面が表示されましたら、<br>[勤怠データ]ボタンをクリックします。 | パンンングイムリー世界         2013/07/16(火)         15:55         出勤         小酸開始         「管理者画面]ボタン<br>をクリック!         手入力 (パードを持っていない場所)                                                                                                    |
|------------------------------------------------------------------------------|----------------------------------------------------------------------------------------------------|
|                                                                              | 助急テータ     「勤急データ]ボタン<br>をクリック!       ドボネホーロレンション     「「「「「「」」」」」」「「「「「「」」」」」」」」       ドボルーブ     ホジェーブー(ロー)       1000     「リーブ」」」」       1000     「リーブ」」」」」」       1000     「リーブ」」」」」」」」」」」」       1000     「リーブ」」」」」」」」」」」」」       1000     「リーブ」」」」」」」」」」」」」」」」」」」」」」」」」」」」」」」」」」」」 |

40

管理者画面内の[勤怠データ]が表示され ましたら、印刷する勤怠データを 検索します。

[検索条件]で印刷する勤怠データの 検索条件を設定します。 各項目の詳細は12ページをご覧ください。 (ここでは、[2013/07/01~2013/07/31] の出退勤日で検索します。)

検索条件を設定しましたら、[検索]ボタン をクリックします。

勤怠データが検索されます。

検索された勤怠データは、 [勤怠データ一覧]の各項目をクリックする と、並びかえることができます。

勤怠データが検索できましたら、 [リスト印刷]ボタンをクリックします。

出力形式画面が表示されますので、 ○をクリックして、出力形式を選択し、 [保存]ボタンをクリックします。

#### [リストに表示されている内容を ユーザー毎にまとめて出力]

[勤怠データー覧]に表示されている勤怠 データを従業員毎にまとめて出力します。

#### [リストに表示されている内容を そのまま出力]

[勤怠データー覧]に表示されている勤怠 データを表示されている状態で出力します。

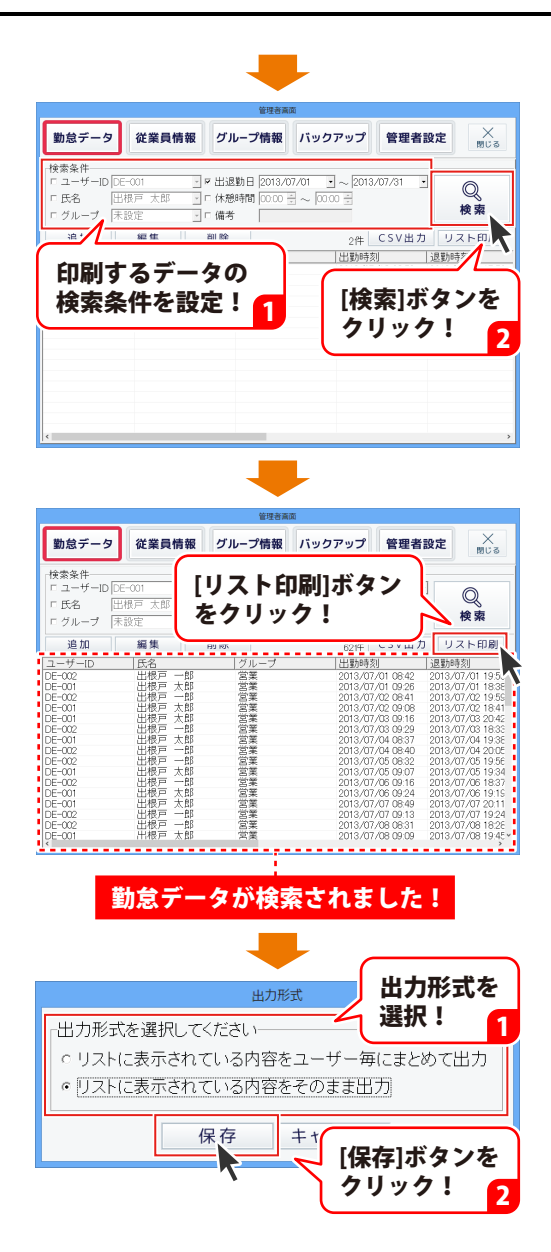

印刷画面が表示されましたら、印刷に 使用するプリンターの設定とページ番号 の印刷の有無を設定します。

すべての設定が終わりましたら、 [印刷]ボタンをクリックします。

印刷がはじまります。

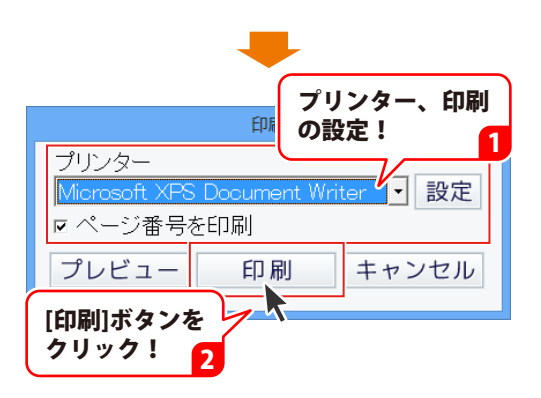

#### 従業員情報を編集する

[管理者画面]ボタンをクリックして、 管理者画面を表示します。

管理者画面が表示されましたら、 [従業員情報]ボタンをクリックします。

管理者画面内の[従業員情報]が表示され ましたら、編集する従業員情報を選択 して、[編集]ボタンをクリックします。

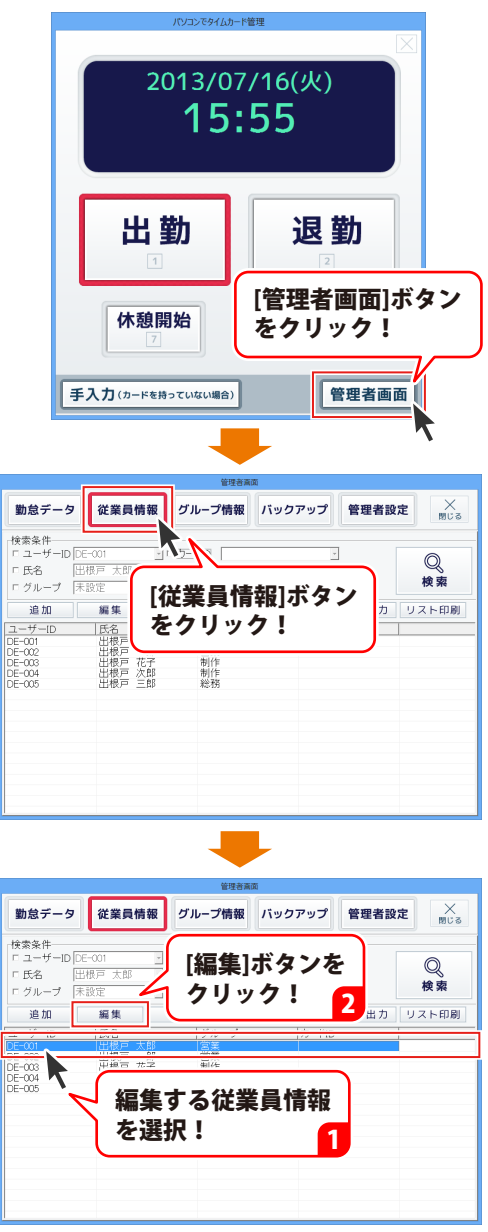

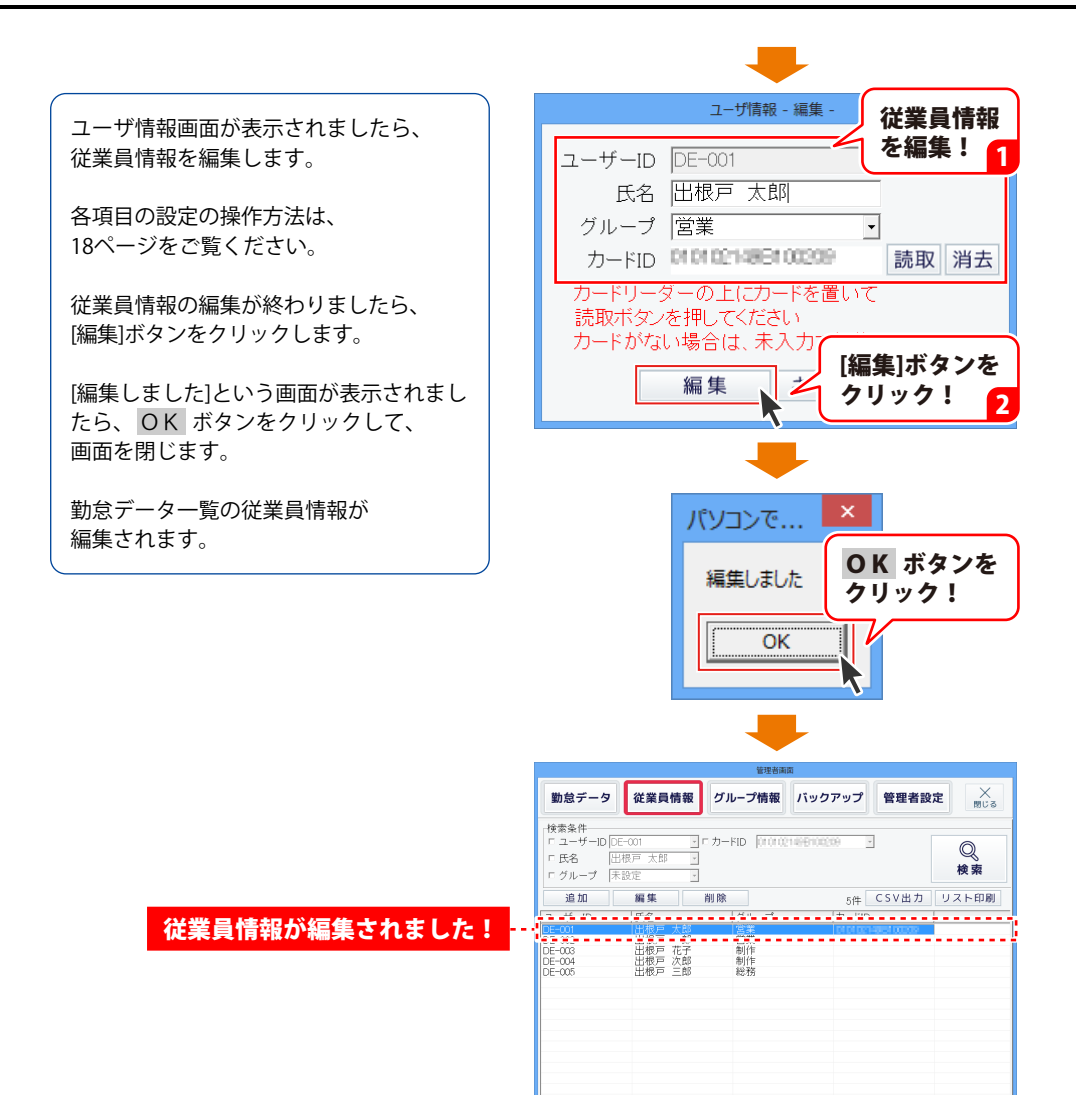

### 従業員情報を削除する

[管理者画面]ボタンをクリックして、 管理者画面を表示します。

管理者画面が表示されましたら、 [従業員情報]ボタンをクリックします。

管理者画面内の[従業員情報]が表示され ましたら、削除する従業員情報を選択 して、[削除]ボタンをクリックします。

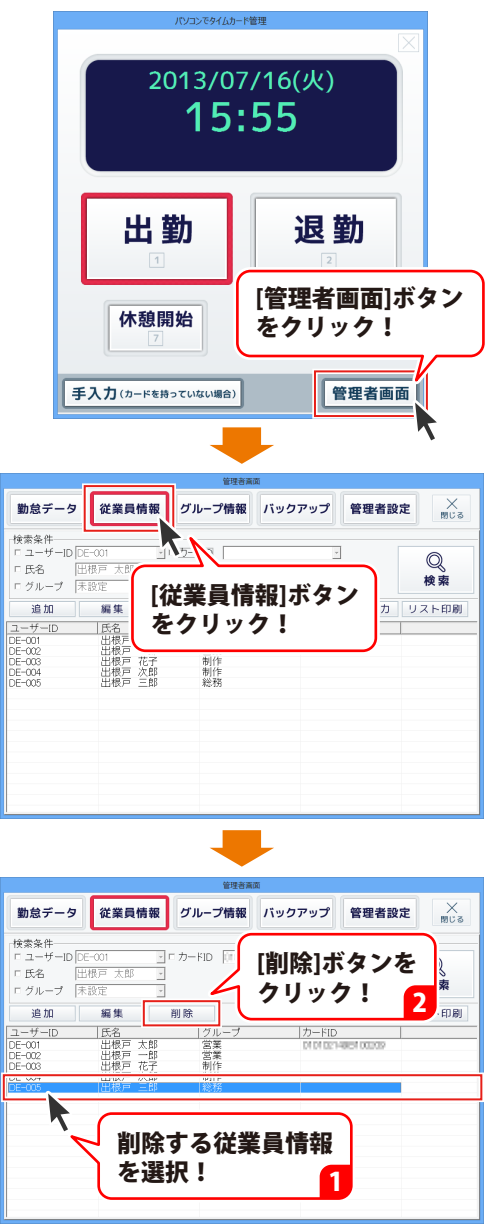

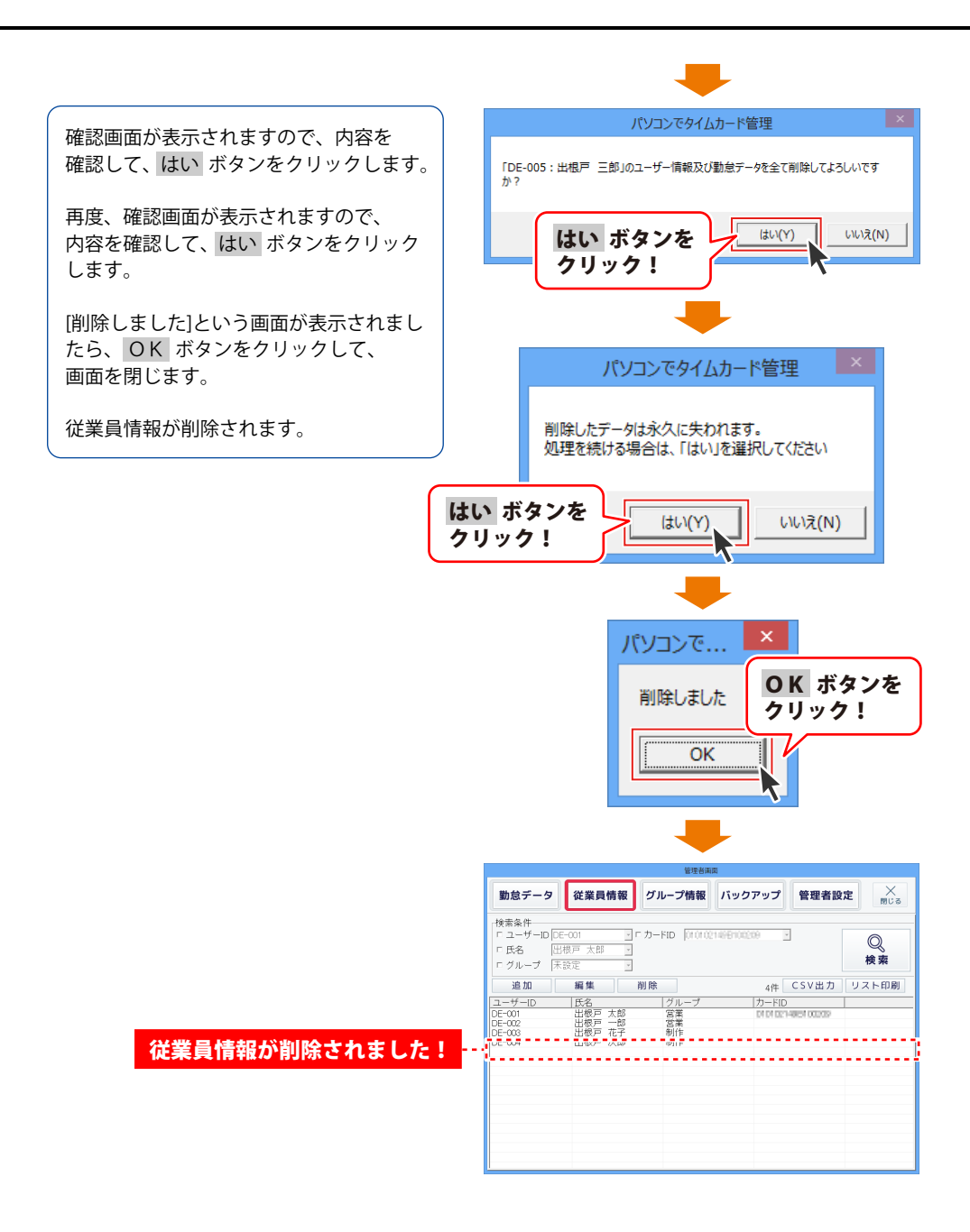

46

### 従業員情報をCSVファイルで出力する

ここでは、下記のような従業員情報をCSVファイルに出力します。

|   | A      | В      | С    | D                      |
|---|--------|--------|------|------------------------|
| 1 | ユーザーID | 氏名     | グループ | カードID                  |
| 2 | DE-001 | 出根戸 太郎 | 営業   | IN IN SER IN FRANCISCO |
| 3 | DE-002 | 出根戸 一郎 | 営業   |                        |
| 4 | DE-003 | 出根戸 花子 | 制作   |                        |
| 5 | DE-004 | 出根戸 次郎 | 制作   |                        |
| 6 | DE-005 | 出根百 三郎 | 総整   |                        |

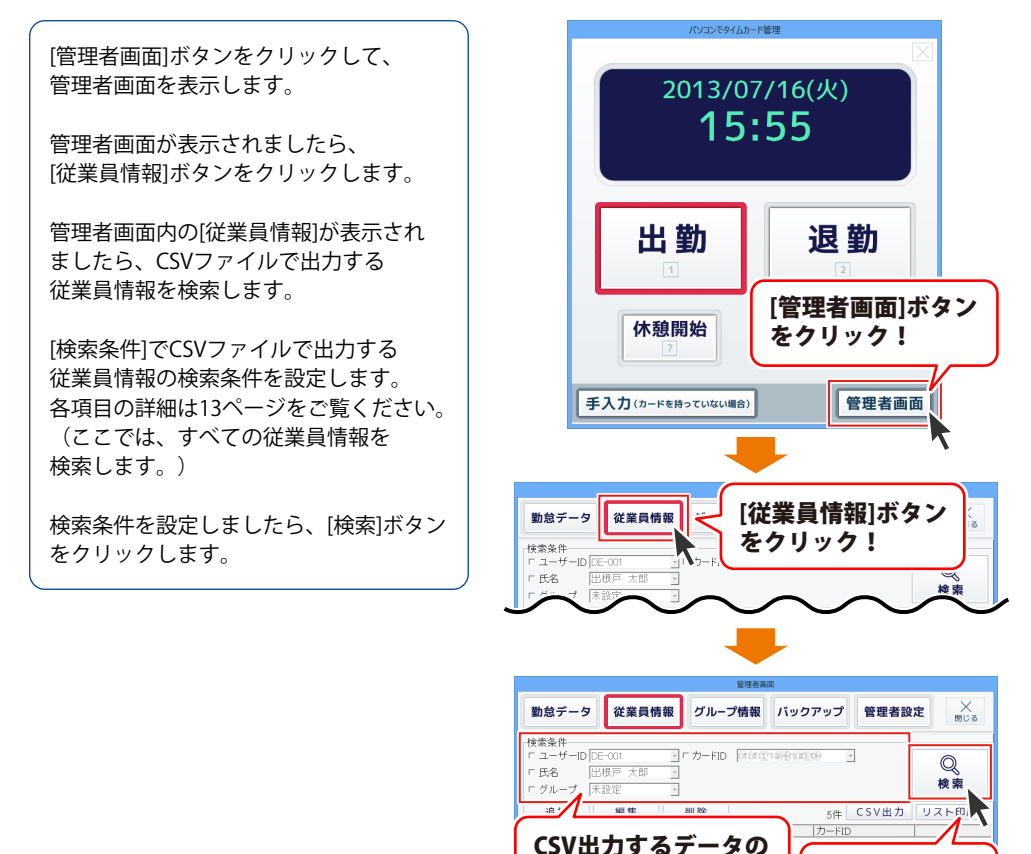

検索条件を設定!

2

[検索]ボタンを

クリック!

従業員情報が検索されます。

検索された従業員情報は、 [勤怠データ一覧]の各項目をクリックする と、並びかえることができます。 従業員情報は、[勤怠データ一覧]に表示 されている並び順で出力されます。

従業員情報が検索できましたら、 [CSV出力]ボタンをクリックします。

名前を付けて保存画面が表示されます ので、ファイルの保存場所を選択して、 ファイル名を入力し、保存 グリックします。

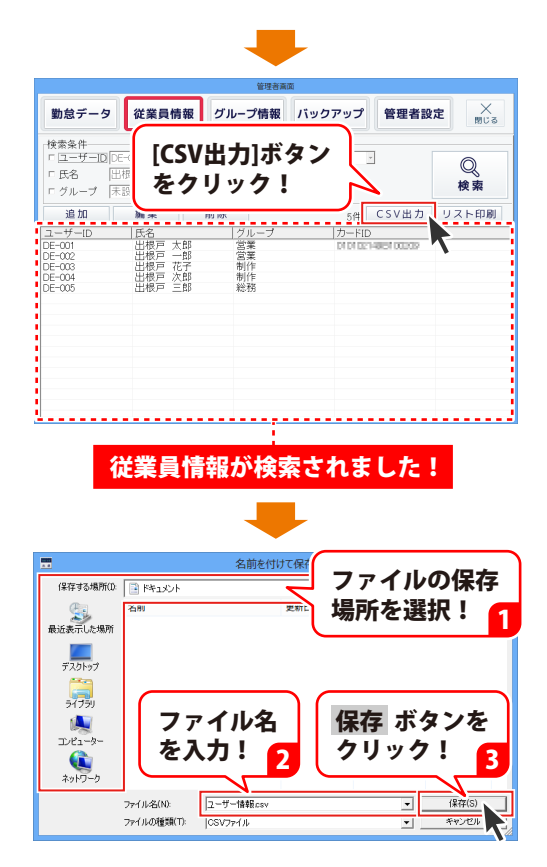

#### 従業員情報を印刷する

ここでは、下記のような従業員情報を印刷します。

| 3-4-10 |      | #6  | 7          | 4-7 |        |   | A-FID |   |   |
|--------|------|-----|------------|-----|--------|---|-------|---|---|
| 05-001 | 2.6月 | 大彩  | 88         |     | 100.00 |   |       |   |   |
| 06-002 | 887  | -6  | -          |     |        |   |       |   |   |
| 06-000 | 287  | 老子  | <b>810</b> |     |        |   |       |   |   |
| 06-074 | 287  | 2.6 | RS         |     |        |   |       |   |   |
| 06-005 | 887  | 26  | 10.55      |     |        |   |       |   |   |
|        |      |     |            |     |        |   |       |   |   |
|        | -    |     |            |     |        | _ |       |   |   |
|        |      |     |            |     |        |   |       |   | - |
|        | -    |     |            |     |        |   |       |   |   |
|        |      |     |            |     |        |   |       |   |   |
|        |      |     |            | _   |        | - |       | - |   |
|        |      |     |            |     |        |   |       |   |   |
|        | -    |     |            |     |        |   |       |   |   |
|        |      |     |            |     |        |   |       |   |   |
|        | -    |     |            |     |        |   |       |   |   |
|        |      |     |            |     |        |   |       |   |   |
|        | -    |     | -          |     |        | _ |       |   |   |
|        |      |     |            |     |        |   |       |   |   |
|        | -    |     |            |     |        |   |       |   |   |
|        |      |     |            |     |        |   |       |   | - |
|        | -    |     |            |     |        |   |       |   |   |
|        |      |     |            |     |        |   |       |   |   |
|        | -    |     |            |     |        |   |       |   |   |
|        |      |     |            |     |        |   |       |   |   |
|        |      |     |            |     |        | _ |       |   |   |
|        |      |     |            |     |        |   |       |   |   |
|        |      | _   |            |     |        | - | _     |   |   |
|        |      |     |            |     |        |   |       |   |   |
|        | -    |     |            | _   |        | - |       | - |   |
|        |      |     |            |     |        |   |       |   |   |
|        | -    | _   | -          | _   |        | _ | _     | _ |   |
|        |      |     |            |     |        |   |       |   |   |

[管理者画面]ボタンをクリックして、 管理者画面を表示します。

管理者画面が表示されましたら、 [従業員情報]ボタンをクリックします。

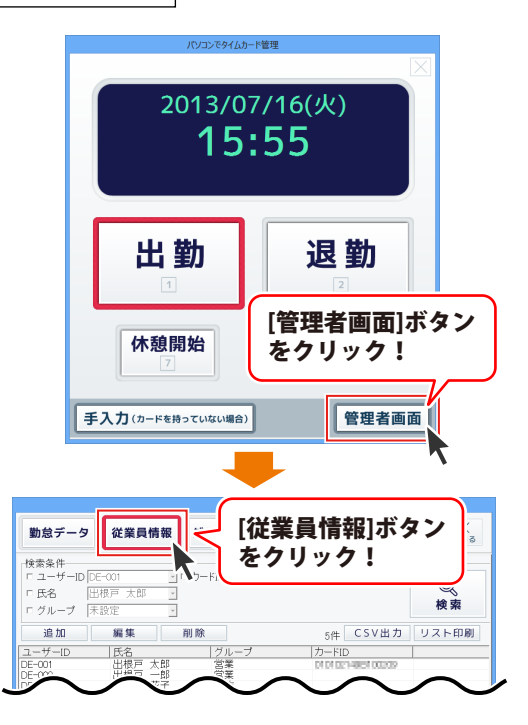

49

管理者画面内の[従業員情報]が表示され ましたら、印刷する従業員情報を 検索します。

[検索条件]で印刷する従業員情報の検索 条件を設定します。 各項目の詳細は13ページをご覧ください。 (ここでは、すべての従業員情報を 検索します。)

検索条件を設定しましたら、[検索]ボタン をクリックします。

従業員情報が検索されます。

検索された従業員情報は、 [勤怠データ一覧]の各項目をクリックする と、並びかえることができます。 従業員情報は、[勤怠データー覧]に表示 されている並び順で印刷されます。

従業員情報が検索できましたら、 [リスト印刷]ボタンをクリックします。

印刷画面が表示されましたら、印刷に 使用するプリンターの設定とページ番号 の印刷の有無を設定します。

すべての設定が終わりましたら、 [印刷]ボタンをクリックします。

印刷がはじまります。

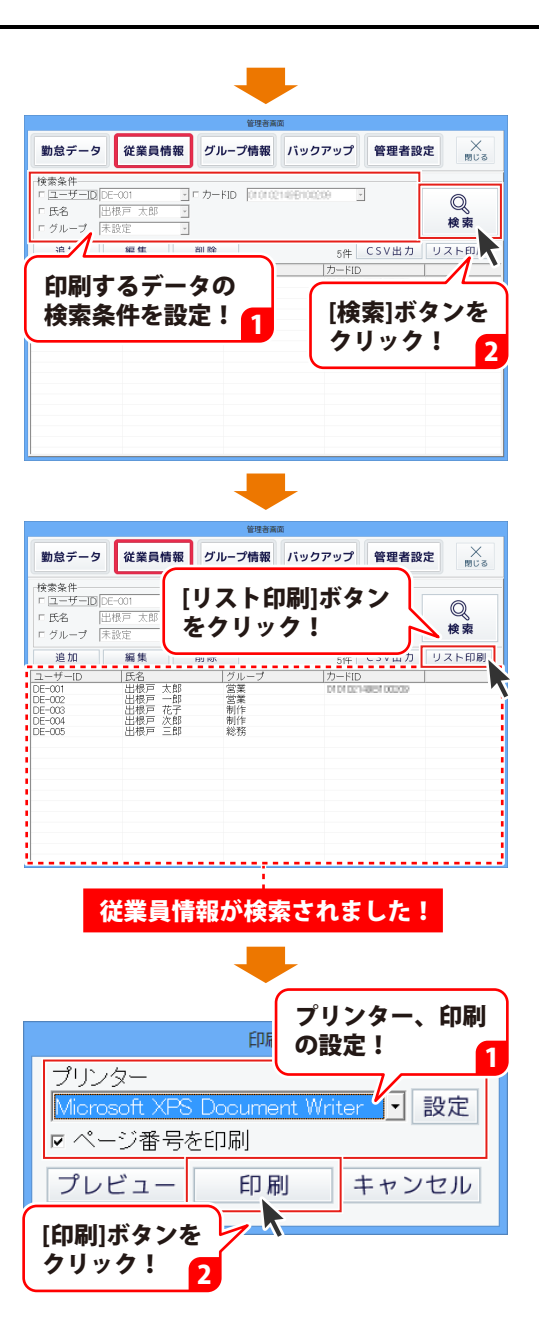

### グループ情報を編集する

[管理者画面]ボタンをクリックして、 管理者画面を表示します。

管理者画面が表示されましたら、 [グループ情報]ボタンをクリックします。

管理者画面内の[グループ情報]が表示され ましたら、編集するグループを選択 して、[編集]ボタンをクリックします。

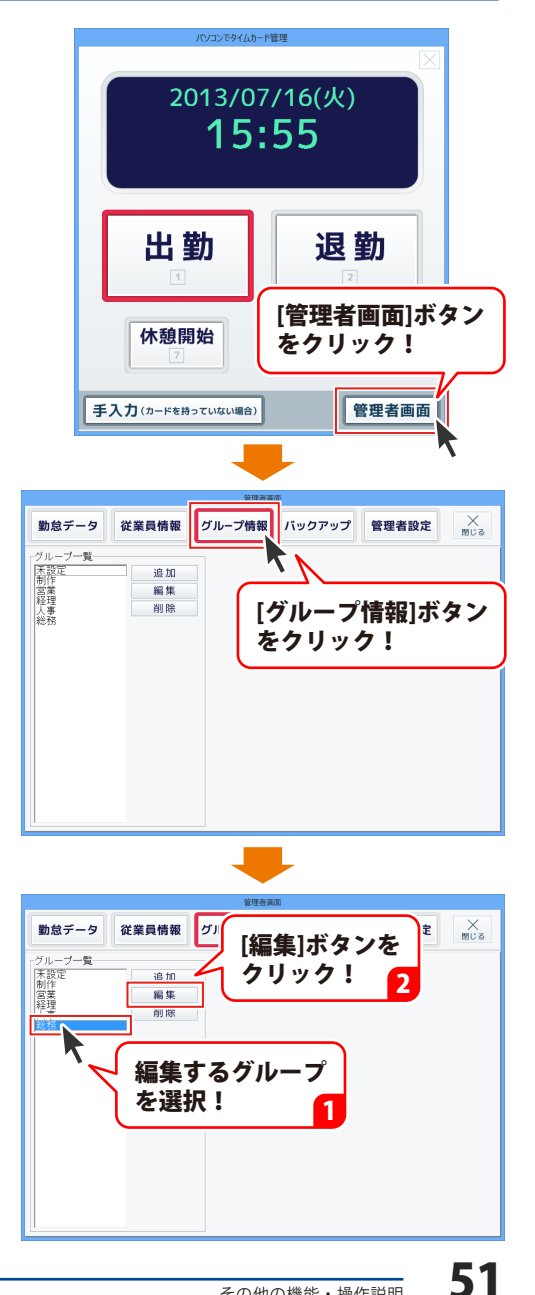

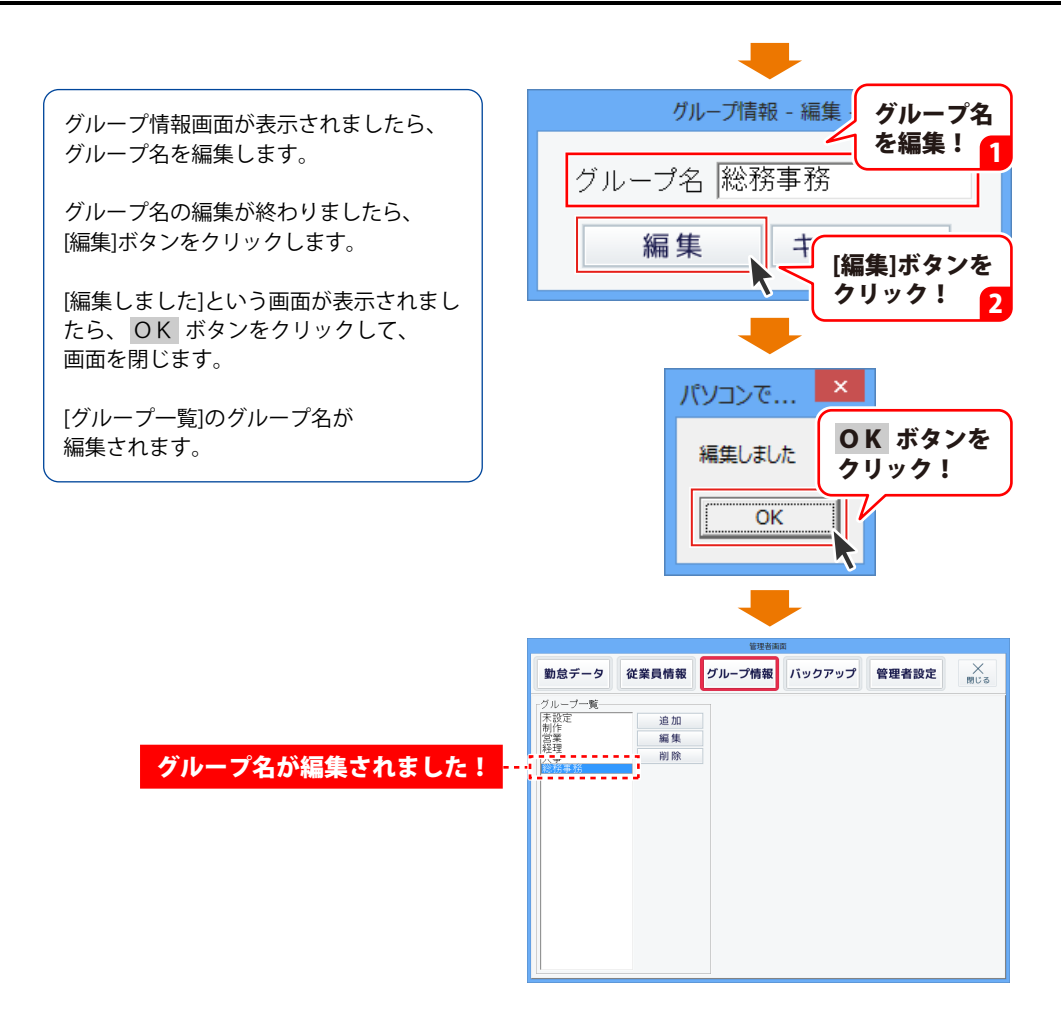

### グループ情報を削除する

[管理者画面]ボタンをクリックして、 管理者画面を表示します。

管理者画面が表示されましたら、 [グループ情報]ボタンをクリックします。

管理者画面内の[グループ情報]が表示され ましたら、削除するグループ情報を選択 して、「削除]ボタンをクリックします。

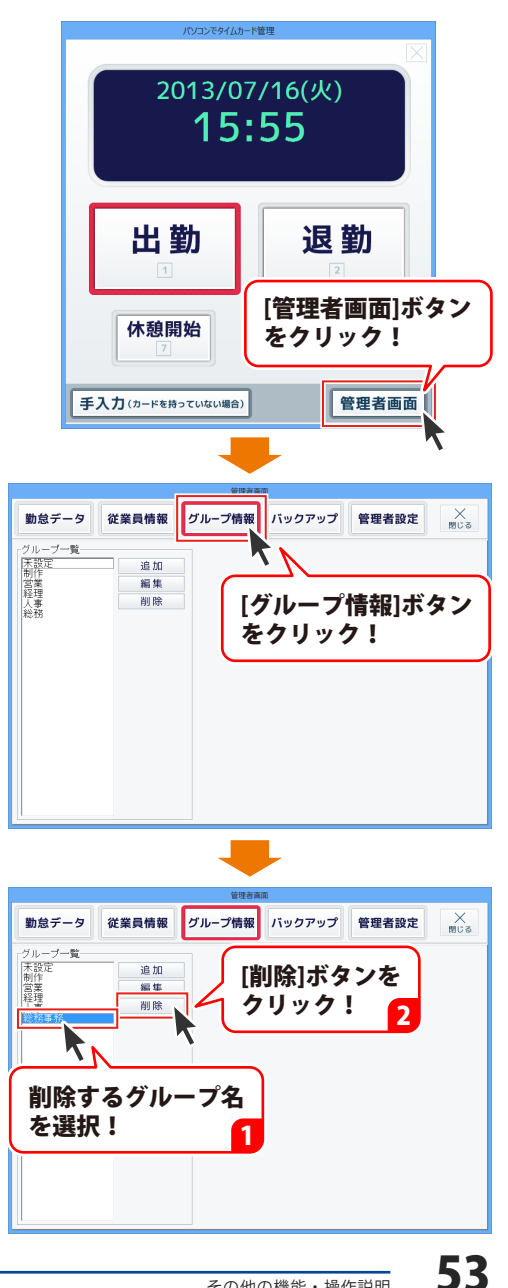

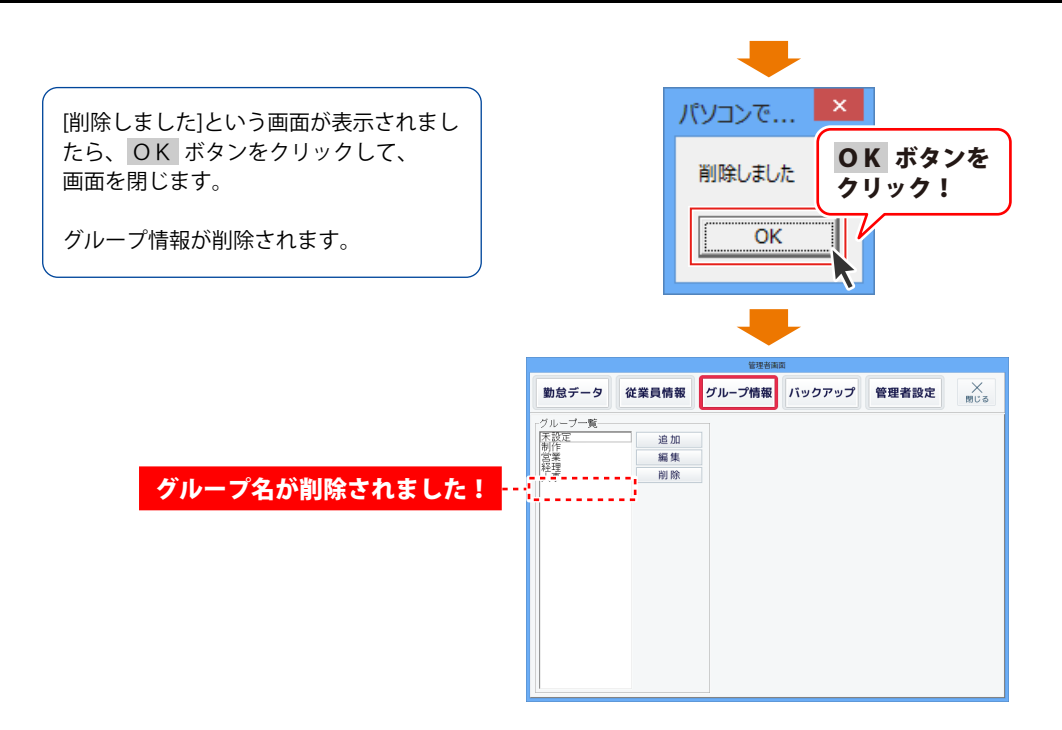

### バックアップファイルを作成する

[管理者画面]ボタンをクリックして、 管理者画面を表示します。

管理者画面が表示されましたら、 [バックアップ]ボタンをクリックします。

管理者画面内の[バックアップ]が表示され ましたら、 [バックアップファイルを作成]ボタンを クリックします。

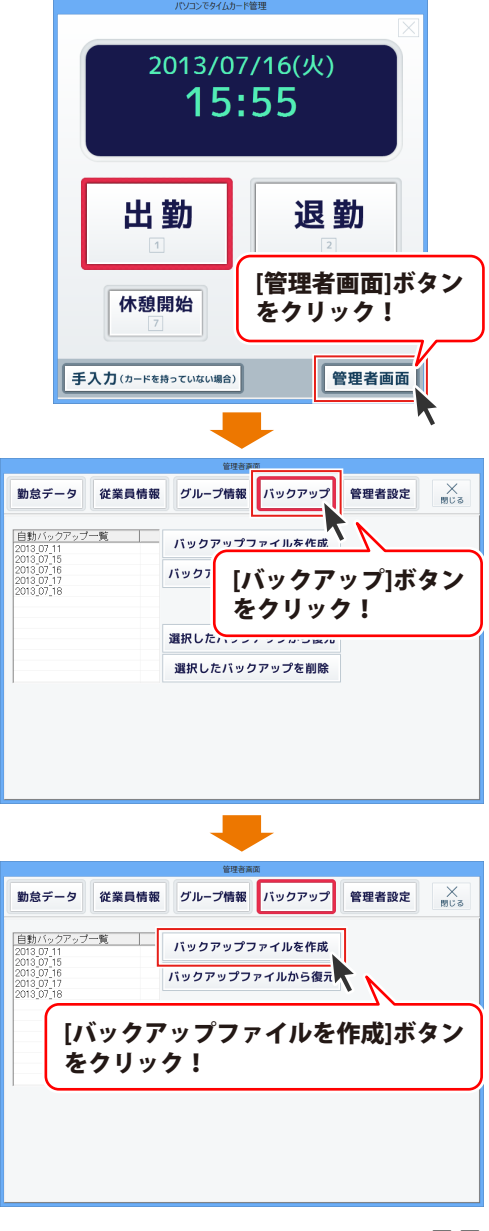

名前を付けて保存画面が表示されます ので、ファイルの保存場所を選択して、 ファイル名を入力し、保存 ボタンを クリックします。

[バックアップを作成しました]という画面 が表示されましたら、 OK ボタンを クリックして、画面を閉じます。

バックアップファイルが保存されます。

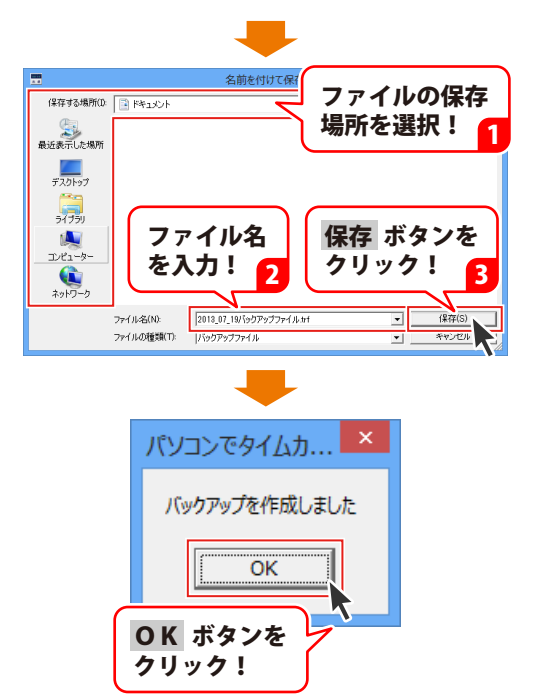

### バックアップファイルから復元する

[管理者画面]ボタンをクリックして、 管理者画面を表示します。

管理者画面が表示されましたら、 [バックアップ]ボタンをクリックします。

管理者画面内の[バックアップ]が表示され ましたら、 [バックアップファイルから復元]ボタンを クリックします。

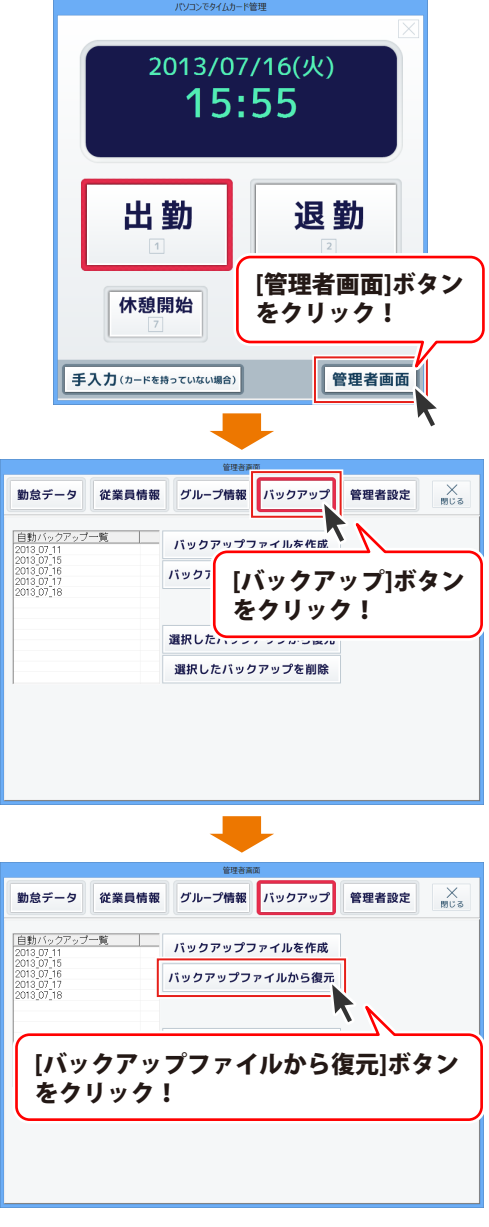

ファイルを開く画面が表示されますので、 バックアップファイルの保存場所を選択 して、バックアップファイルを選択し、 開く ボタンをクリックします。

確認画面が表示されますので、内容を 確認して、はい ボタンをクリックします。

[復元しました]という画面が表示されましたら、 OK ボタンをクリックして、 画面を閉じます。

バックアップファイルから勤怠データが 復元されました。

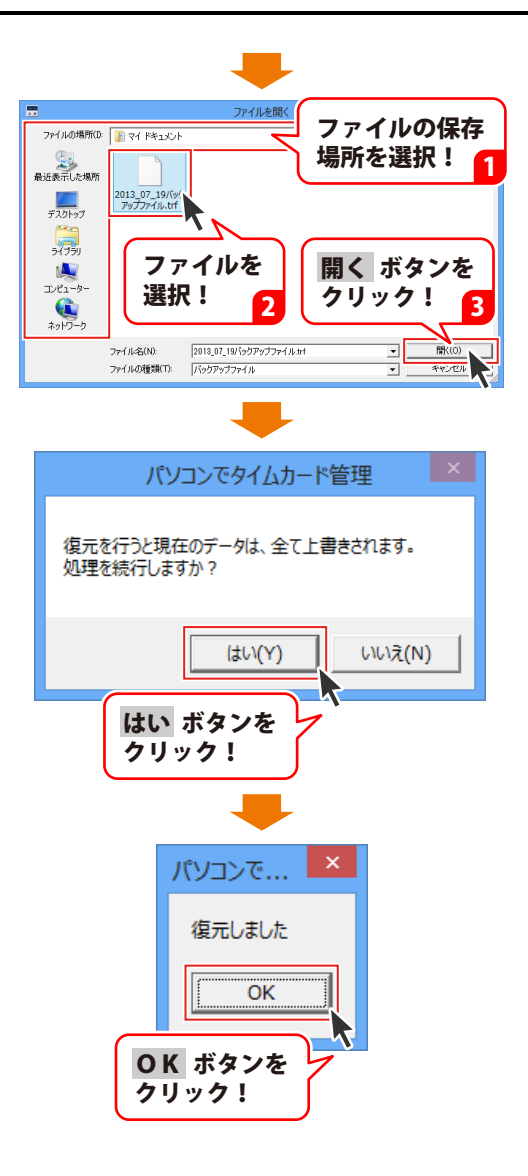

### 自動バックアップから復元する

[管理者画面]ボタンをクリックして、 管理者画面を表示します。

管理者画面が表示されましたら、 [バックアップ]ボタンをクリックします。

管理者画面内の[バックアップ]が表示され ましたら、「自動バックアップ一覧」から 復元するバックアップを選択して、 [選択したバックアップから復元]ボタンを クリックします。

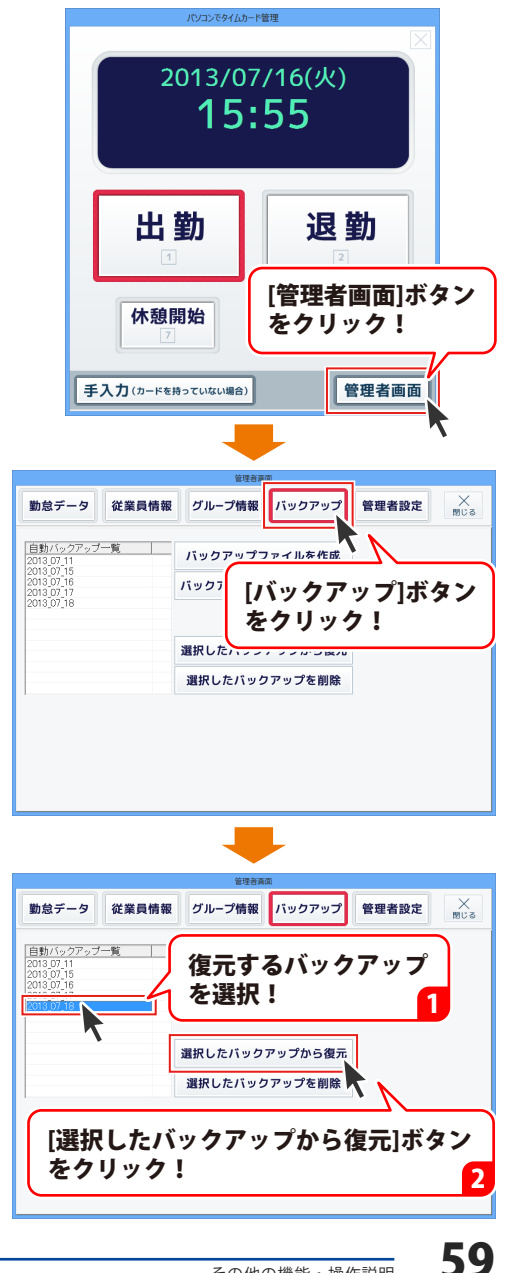

確認画面が表示されますので、内容を 確認して、はい ボタンをクリックします。

[復元しました]という画面が表示されましたら、 OK ボタンをクリックして、 画面を閉じます。

自動バックアップから勤怠データが 復元されました。

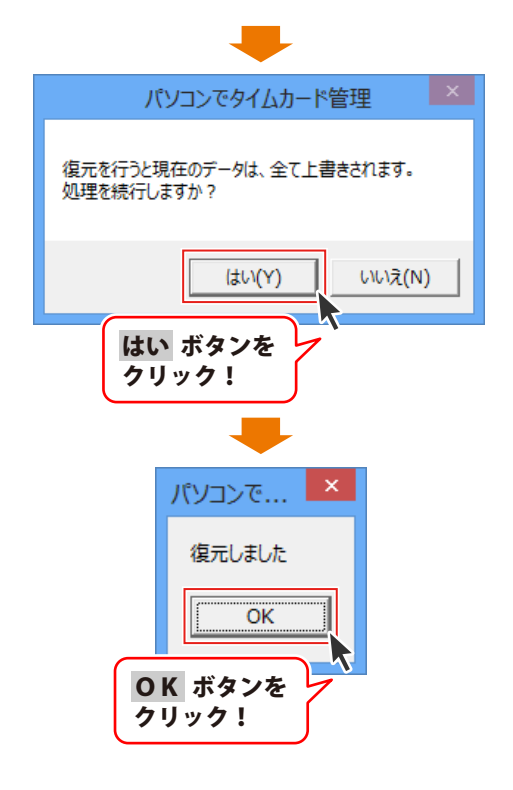

### 選択した自動バックアップを削除する

[管理者画面]ボタンをクリックして、 管理者画面を表示します。

管理者画面が表示されましたら、 [バックアップ]ボタンをクリックします。

管理者画面内の[バックアップ]が表示され ましたら、[自動バックアップ一覧]から 削除するバックアップを選択して、 [選択したバックアップを削除]ボタンを クリックします。

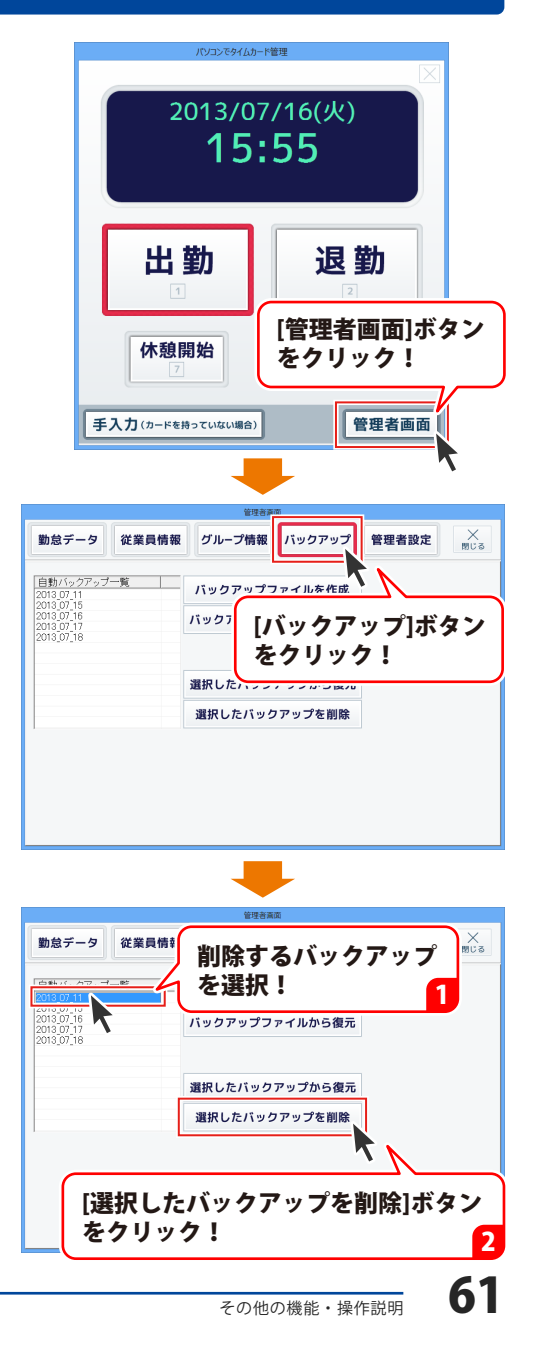

確認画面が表示されますので、内容を 確認して、はい ボタンをクリックします。

[削除しました]という画面が表示されましたら、 OK ボタンをクリックして、 画面を閉じます。

選択した自動バックアップが 削除されました。

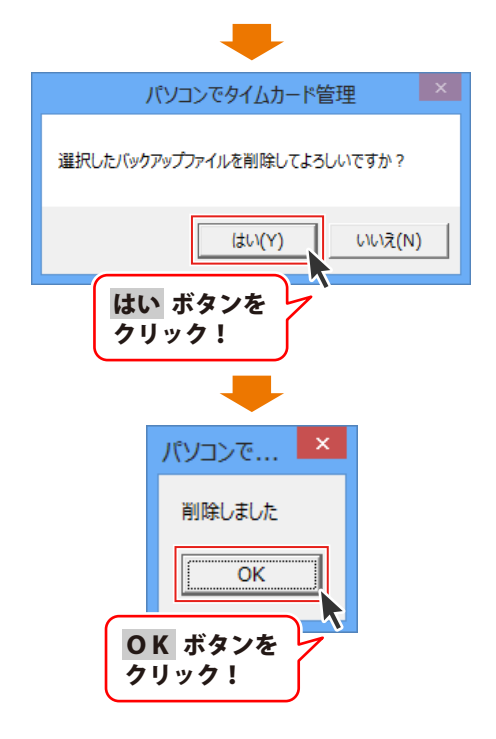

# ダウンロードサービスのご利用方法

「パソコンでタイムカード管理」を購入し、ユーザー登録をしていただいたお客様には、 弊社ホームページから「パソコンでタイムカード管理」を5回までダウンロードすることができます。 ネットブックご利用のお客様、CD、DVDドライブがないパソコンをご利用のお客様はソフトウェアを ダウンロードしてお使いいただくことができます。

#### ■ ユーザー登録時のメールアドレスが必要です。 ■ 製品のシリアルナンバーをご用意ください。

※ダウンロードとはお客様のパソコンに外部のファイルが保存されることをいいます。 ※ユーザー登録がお済みでない場合には、弊社ホームページからユーザー登録を行ってください。 ※本サービスは、サービスの一部または全てを終了することがあります。

これによりユーザーおよび第三者に損害が生じた場合、理由の如何を問わず一切の責任を負わない ものとします。

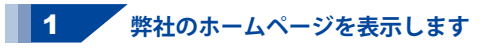

お使いのブラウザーを起動して、アドレス 欄に弊社ホームページのURL http://www.de-net.com/ を入力します。 (Internet Explorerを例に説明します)

#### 2 「ソフトウェアダウンロードサービス」ページを表示します

弊社のホームページが表示されましたら、 [サポート]ボタンをクリックし、 表示されるページにある [ソフトウェアダウンロードサービス] ボタンをクリックしてください。

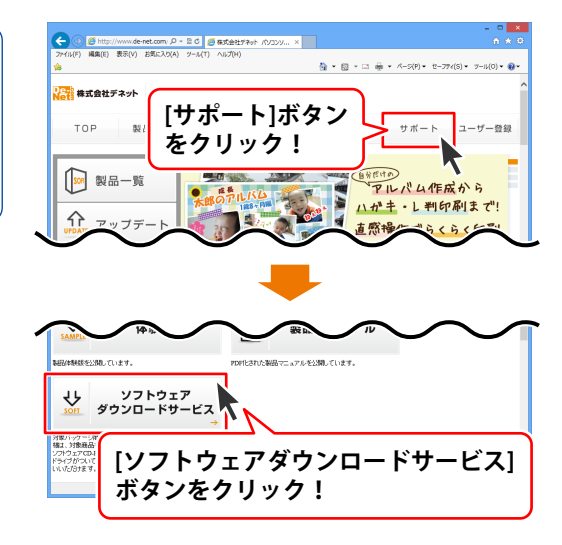

63

# ダウンロードサービスのご利用方法

3 「ソフトウェアダウンロードサービス」ページ内の各項目を設定、入力します

ソフトウェアダウンロードサービスページ が表示されましたら、注意事項を確認し、 各項目を設定、入力してください。 すべての設定、入力が終わりましたら、 発行ボタンをクリックします。

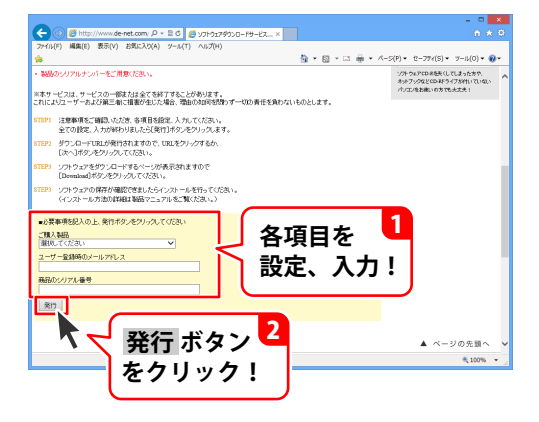

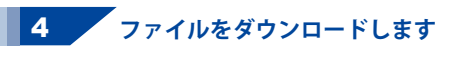

ダウンロードURLが発行されますので、 URLをクリックするか、次へ ボタンを クリックしてください。

ソフトウェアをダウンロードするページが 表示されますので、 Download ボタンを クリックしてください。

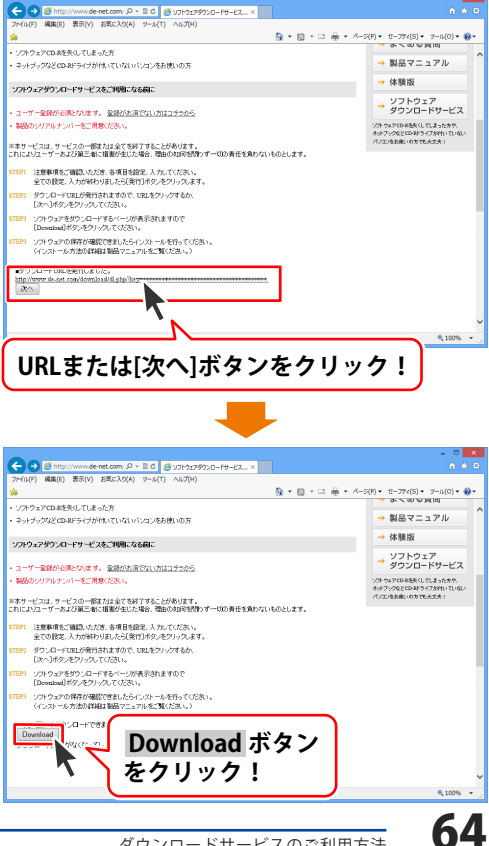

# ダウンロードサービスのご利用方法

ファイルのダウンロード画面が表示され ましたら、保存 ボタンの▼をクリック します。

名前を付けて保存画面が表示されますので、 ソフトウェアの保存場所を選択して、 保存 ボタンをクリックしてください。

[setup.exeはダウンロードしたユーザー数 が少ないため、PCに問題を起こす可能性が あります。]という画面が表示されましたら、 実行ボタンをクリックします。

[WindowsによってPCが保護されました] という画面が表示されましたら、 [詳細情報]をクリックします。

詳細情報が表示されますので、 内容を確認し、<mark>実行</mark>ボタンをクリック します。

設定した場所にソフトウェアが保存され、 インストールがはじまりますので、 必要に応じてインストールを行って ください。

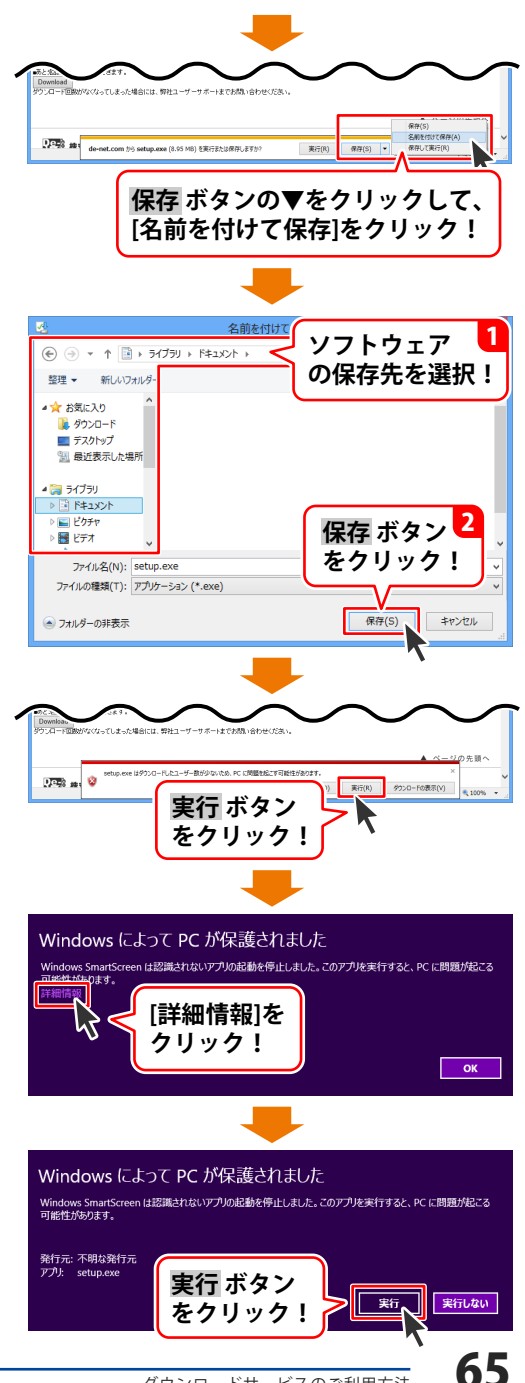

#### インストール・起動について

#### Q:ソフトのインストールや起動ができません

A:本ソフトをインストールする際、ウィルス対策などの常駐ソフトや他のアプリケーションが 起動していませんか? 必ず、すべて終了してからインストール作業を行ってください。 また、HDD(ハードディスクドライブ)の空き容量が極端に少ない状態、Windowsのシステムが 不安定になってますと、インストール作業を行うことや本ソフトが正常に起動することが できない場合もあります。お使いのパソコンのWindows OSは、Windows Update等で常に 最新の状態を保ってください。

#### Q:インストールしようとすると『・・・にアクセスする権限がありません。インストールを継続

できません。』といったメッセージ(Windows XP)や次のような画面(Windows Vista、 Windows 7、Windows 8)が表示されてインストールができません

| • נילו  | VVI   | naows o                                              |                     |   |
|---------|-------|------------------------------------------------------|---------------------|---|
| 0       |       | ユーザー アカウント                                           | 制御                  | × |
| <b></b> | 次のブ   | ログラムにこのコンピューターイ                                      | ∖の変更を許可しますか?        |   |
|         | 23    | プログラム名:<br>確認済みの発行元: <b>不明</b><br>ファイルの入手先: CD/DVD ド | ライブ                 |   |
| 統行      | するには智 | 「理者アカウントのパスワードを入力して                                  | [、[はい] をクリックしてください。 |   |
|         | 9     | xxxxxx<br>[//t.tF                                    |                     |   |
| •       | 詳細を表示 | する(D)                                                | はい(Y) いいえ(N         | ) |

A:管理者権限を持っていないユーザーアカウントでパソコンを起動していませんか? 本ソフトをご利用の際には予め管理者権限を持ったユーザーアカウントでパソコンを 起動してからインストール作業を行ってください。

#### Q:完全アンインストールの手順は?

- A:以下の手順で削除できます。
  - 1. 冊子の操作説明書4ページまたは、PDFマニュアル5ページのアンインストール方法で 「パソコンでタイムカード管理」のアンインストールを行います。

```
    [Windows 8の場合]
スタート画面→デスクトップ→キーボードのWindowsキーを押した状態で「Eキー」を押す
→Cドライブ(本ソフトがインストールされているドライブになります)→Program Data (※1)
→De-Net→TimeRecorderフォルダーを削除します。
[Windows Vista / Windows 7の場合]
```

コンピューター(※2)→Cドライブ(本ソフトがインストールされているドライブになります) →Program Data(※1)→De-Net→TimeRecorderフォルダーを削除します。 [Windows XPの場合]

マイコンピュータ→Cドライブ→Documents and Settings→All Users→

Application Data(※1)→De-Net→TimeRecorderフォルダーを削除します。

- ※1 初期設定では隠しフォルダーになっている為、表示されていない場合があります。
- ※2 Windows Vistaの場合は「コンピュータ」

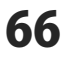

### よくあるお問い合わせ

《隠しフォルダーの表示方法》

[Windows 8の場合]

設定→コントロールパネル→[デスクトップのカスタマイズ]→[フォルダオプション]→ [表示]タブ→詳細設定:[隠しファイル、隠しフォルダー、および隠しドライブを表示する]を選択

→[適用]→[OK]をクリック

[Windows 7の場合]

コントロールパネル→[フォルダオプション]→

[表示]タブ→

詳細設定:ファイルとフォルダーの表示[隠しファイル、隠しフォルダー、および隠しドライブを表示する]を選択→[適用]→[OK]ボタンをクリック

[Windows Vistaの場合]

コントロールパネル→[フォルダオプション]→[表示]タブ→ 詳細設定:ファイルとフォルダの 表示[全てのファイルとフォルダを表示する]を選択→[適用]→[OK]ボタンをクリック [Windows XPの場合]

コントロールパネル→[フォルダオプション]→[表示]タブ→ 詳細設定:ファイルとフォルダの 表示[全てのファイルとフォルダを表示する]を選択→[適用]→[OK]ボタンをクリック

#### 操作について

#### Q:何人まで従業員を登録できますか?

A:30人まで登録できます。

#### Q:何年分のデータを保存できますか?

- A:ソフトウェア上では特に制限を設けておりません。
- Q:自動バックアップされるファイル数はいくつですか?
- A:最大10個作成されます。
- Q:起動時に「NFCポートソフトウェアがインストールされていないため、カードリーダーを使用 できません」と表示される
- A:本ソフトでFelicaカードを使用するためには、NFCポートソフトウェアのインストールが必要です。 NFCポートソフトウェアは、ソニー株式会社様が運営する日本国内のソニーグループの ポータルサイト "Sony Japan(http://www.sony.co.jp/)" でダウンロードしていただき、 インストールしてください。
- Q:日をまたいでの打刻に対応していますか?
- A:対応しております。

Q:休憩は何回まで対応していますか?

A:1回の勤務時間内で2回まで対応しております。

# よくあるお問い合わせ

#### 印刷について

#### Q:印刷ができません プレビューもできません

- A:以下の項目をご確認ください。
  - ○プリンタードライバー(プリンターを動かす為のソフト)が最新のものではない
  - ○インクやトナー等が切れている、又はインクやトナー等の噴出し口などが目詰まりしている
  - ○モノクロ設定になっている
  - プリンターの設定が変更されている(用紙や拡大縮小など)
  - ○プリンターの正しい位置に、用紙をセットしていない
  - ○プリンターの電源が入っていない、ケーブルの接続が不十分になっている
  - ○パソコン自体がプリンターを認識していない

プリンターそのものに関するお問い合わせは、プリンターのメーカー様へお尋ねください。 一部のプリンターでは印刷する際の倍率などを設定することができるものもあり、 その設定によっては、データを正常に印刷できない場合があります。

例:プリンター側の倍率が88%に設定されている→印刷データ自体も88%のサイズに縮小されて 印刷が行なわれます。

パソコンとプリンター等周辺機器の組み合わせや環境、設定、また一部のプリンター(※)では、 正常に印刷を行うことができない場合があります。

※複合機や業務用プリンター等印刷の際はプレビュー画面などで確認を行い、最初はテスト用紙 などをご用意の上、試し印刷を行ってから各種用紙に印刷することをお勧めいたします。

#### その他

#### Q:他のパソコンとの共有やネットワーク上で使用できますか?

A:本ソフトは、インストールを行ったパソコン上で操作してください。 ネットワーク経由等でご利用いただくことはできません。

#### Q:画面の端が切れて表示される

A:画面解像度を推奨サイズ以上に変更してください。

#### 確認方法

[Windows 8]

デスクトップの何も無い所で右クリック→画面の解像度をクリックします。
 画面の解像度を1024 x 768 以上に設定し「OK」をクリックで設定完了です。
 ※機種によっては推奨解像度が表示できないものもあります。

[Windows 7]

- 1. スタートメニューより「コントロールパネル」をクリックします。
- 「デスクトップのカスタマイズ」をクリックし、「画面の解像度の調整」をクリック します。

3. 画面の解像度を1024 x 768以上に設定し「OK」をクリックで設定完了です。 ※機種によっては推奨解像度が表示できないものもあります。

[Windows Vista]

1. デスクトップの何も無い所で右クリック→個人設定をクリックします。

2. 個人設定ウィンドウ内の、画面の設定を左クリックします。

3. 画面の解像度を1024 x 768 以上に設定し「OK」をクリックで設定完了です。

※機種によっては推奨解像度が表示できないものもあります。

[Windows XP]

- 1. デスクトップの何も無い所で右クリック→プロパティをクリックします。
- 2. [設定]タブをクリックします。

3. 画面の解像度を1024 x 768 以上に設定し「適用」→「OK」をクリックで設定完了です。 ※機種によっては推奨解像度が表示できないものもあります。

#### Q:ボタンや文字などがずれていたり、画面の表示がおかしい

A:お使いのパソコン画面の設定をご確認ください。

確認方法

[Windows 8]

- 1. マウスポインタを右下の角に移動し、設定ボタンをクリックします。
- 2. 右側に設定画面が表示されましたら「コントロールパネル」をクリックします。
- 3. 「デスクトップのカスタマイズ」をクリックし、 「テキストやその他の項目の大きさを変更します」をクリックします。
- 4.小-100%(規定)にチェックを入れ「適用」をクリッックします。
- 5. 「これらの変更を適用するには、コンピューターからサインアウトする必要があります。」 と確認を求められますので、「今すぐサインアウト」をクリックします。
- 6. パソコンからサインアウトされますので、再度サインインすると設定完了です。

[Windows 7]

- 1. スタートメニューより「コントロールパネル」をクリックします。
- 2. 「デスクトップのカスタマイズ」をクリックし、「テキストやその他の項目の大きさを 変更します」をクリックします。
- 3.小-100%(規定)にチェックを入れ「適用」をクリッックします。
- 「これらの変更を適用するには、コンピューターからログオフする必要があります。」と 確認を求められますので、「今すぐログオフ」をクリックします。
- 5. パソコンからログオフされますので、再度ログインすると設定完了です。

[Windows Vista]

- 1. デスクトップの何も無い所で右クリック→個人設定を右クリックします。
- 2. フォントサイズ (DPI) の調整をクリックします。
- 3. 「あなたの許可が必要です」と許可を求められますので「続行」をクリックします。 既定のスケール(96DPI) にチェックを付け、「OK」をクリックします。
- 4. パソコンを再起動した後、本ソフトを起動させて画面表示をご確認ください。

[Windows XP]

- 1. デスクトップの何も無い所で右クリック→プロパティをクリックします。
- 2. 「設定」タブをクリックして、「詳細設定」をクリックします。
- 3. DPI設定を「通常のサイズ(96DPI)」を選択して「適用」→「OK」をクリックします。
- 4. パソコンを再起動した後、本ソフトを起動させて画面表示をご確認ください。

# よくあるお問い合わせ

- Q:「2013 \*\*\*\*\*」は日付ではありません…というエラーメッセージが表示されたり、文字化けなど 日本語が正しく表示されない
- A:Windowsの言語や日付形式の設定が標準のもの以外になっているとアプリケーションソフトが 正常に動作(表示等)がされない場合があります。 以下の手順で設定をご確認の上、標準の設定にて本ソフトをご使用ください。 確認方法

[Windows 8]

- エンフトを含め、起動している全てのソフトを終了させます。
   マウスポインタを右下の角に移動し、設定ボタンをクリックします。
   右側に設定画面が表示されましたら「コントロールパネル」をクリックします。
- 4. 「時計、言語および地域」→「地域」をクリックします。
- 5. 言語が「日本語」に設定されていることを確認後、「形式」タブを選択して「追加の設定」 をクリックします。
- 「日付」タブをクリックして、表示されている設定項目を以下の通りに変更します。 6. 「データ形式」 短い形式(S) yyyy/MM/dd
  - 長い形式(L) yyyy'年'M'月'd'日'
  - 「カレンダー」 西暦(日本語)

「適用」→「OK」の順にクリックし、パソコンを再起動させます。

[Windows 7]

- 1. 本ソフトを含め、起動している全てのソフトを終了させます。
- 2. スタートメニューより「コントロールパネル」をクリックします。
- 「時計・言語・および地域」→「地域と言語」をクリックします。
- 4. 「形式」タブを選択して、「Japanese(Japan)」に設定されていることを確認後、 「追加の設定」をクリックします。
- 「日付」タブをクリックして、表示されている設定項目を以下の通りに変更します。 5. 「データ形式」 短い形式(S) yyyy/MM/dd
  - 長い形式(L) yyyy'年'M'月'd'日'
  - 「カレンダーの種類」 西暦(日本語)

6. 「適用」→「OK」の順にクリックし、パソコンを再起動させます。

[Windows Vista]

- 本ソフトを含め、起動している全てのソフトを終了させます。
- 2. スタートメニューより「コントロールパネル」をクリックします。
- 3. 「時計・言語・および地域」→「地域と言語のオプション」をクリックします。
- 4. 「形式」タブを選択して、「日本語」に設定されていることを確認後、
- 「この形式のカスタマイズ」をクリックします。
- 5. 「日付」タブをクリックして、表示されている設定項目を以下の通りに変更します。 「データ形式」短い形式(S) yyyy/MM/dd
  - 長い形式(L) yyyy'年'M'月'd'日'
  - 「カレンダーの種類」西暦(日本語)

6. 「適用」→「OK」の順にクリックし、パソコンを再起動させます。

[Windows XP]

- 1. 本ソフトを含め、起動している全てのソフトを終了させます。
- スタートメニューより「コントロールパネル」をクリックします。
- 3. 「日付・時刻・地域と言語のオプション」→「地域と言語のオプション」をクリックします。
- 4. 「地域オプション」タブを選択して、「日本語」に設定されていることを確認後、 「カスタマイズ」をクリックします。
- 5. 「日付」タブをクリックして、表示されている設定項目を以下の通りに変更します。 「カレンダーの種類」西暦(日本語) 「短い形式」短い形式(S) yyyy/MM/dd 区切り記号 /

  - 「長い形式」長い形式(L) yyyy'年'M'月'd'日'
- 6. 「適用」→「OK」の順にクリックし、パソコンを再起動させます。

DPI設定や解像度、日付(時刻)などにつきましては、Windows OSでの設定となるため、詳細については Microsoft社へお尋ねください。

また、その他のソフト、パソコン本体、その他の周辺機器につきましても各メーカー様へお尋ねください。 弊社では「パソコンでタイムカード管理」以外に関する詳細につきましては一切の責任を負いかねます。
平成25年1月より、お問い合わせをいただく際はユーザー登録が必須となります。

## ユーザー登録はこちら http://www.de-net.com/user/

### お問い合わせについて

FAX及びe-mailでのお問い合わせの際には、『ご連絡先を正確に明記』の上、サポートまで お送りくださいますようよろしくお願い申し上げます。 お客様よりいただいたお問い合わせに返信できないということがあります。 問い合わせを行っているのにも関わらず、サポートからの返事がない場合、 弊社ユーザーサポートまでご連絡が届いていない状態や、返信先が不明(正しくない)場合が 考えられますので、宛先(FAX・メール)の確認をお願いいたします。 弊社ホームページ上からサポート宛にメールを送ることも可能です。

直接メール・FAX・お電話等でご連絡の場合、下記項目を事前にご確認の上お伝えください。 ○ソフトのタイトル・バージョン

例:「パソコンでタイムカード管理」

○ソフトのシリアルナンバー

※冊子の取扱説明書表紙に貼付されています。

- ○ソフトをお使いになられているパソコンの環境
  - ・OS及びバージョン
    - 例: Windows 8 64bit Windows Updateでの最終更新日〇〇年〇月〇日
  - ・ブラウザーのバージョン
    - 例:Internet Explorer 10
  - ・パソコンの仕様
    - 例:NEC XXXX-XXX-XX / Pentium III 1GHz /
      - HDD 500GB / Memory 2GB
- ○お問い合わせ内容
- 例:~の操作を行ったら、~というメッセージがでてソフトが動かなくなった
- ○お名前
- ○ご連絡先(正確にお願いいたします)
  - メールアドレス等送る前に再確認をお願いいたします。
  - ※お客様のメールサーバーのドメイン拒否設定により、

弊社からのメールが受信されない場合があります。

## お問い合わせ先(次のページ) →

# お問い合わせ窓口

## 平成25年1月より、お問い合わせをいただく際はユーザー登録が必須となります。

## ユーザー登録はこちら http://www.de-net.com/user/

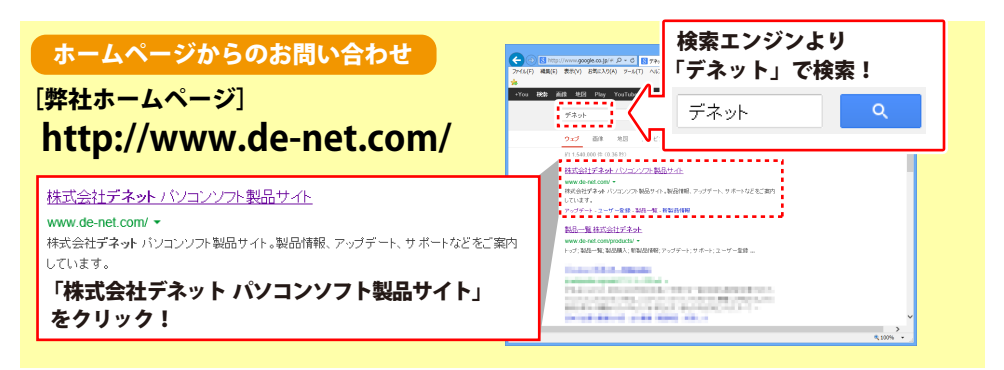

## [サポートページ]

#### http://www.de-net.com/support.htm

ソフトウェアの最新情報やよくあるご質問などを公開しています。 アップデート情報より、最新版のソフトウェアをダウンロードしてお使いいただけます。

#### [問い合わせページ]

#### http://www.de-net.com/contact/

弊社ホームページのお問い合わせフォームにご記入いただき、メールを送信してください。

#### メールでのお問い合わせ

**eメール:ask99pc@de-net.com** サポート時間:10:00~17:30 (土・日、祭日を除く) ※通信料はお客様負担となります。

#### お電話・FAXでのお問い合わせ

Tel:048-669-9099 Fax:048-669-9111

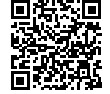

 サポート時間:10:00~17:30
 (土・日、祭日を除く)
 回戦時

 ※電話・FAX番号は変更する場合があります。最新の情報は、http://www.de-net.com/support.htmから

ご確認ください。

※通信料はお客様負担となります。

※パソコン本体の操作方法やその他専門知識に関するお問い合わせにはお答えできない場合があります。
※お客様のご都合による返品はできません。
※お問い合わせ内容によっては返答までにお時間をいただくこともあります。

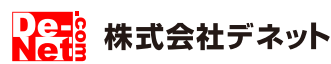